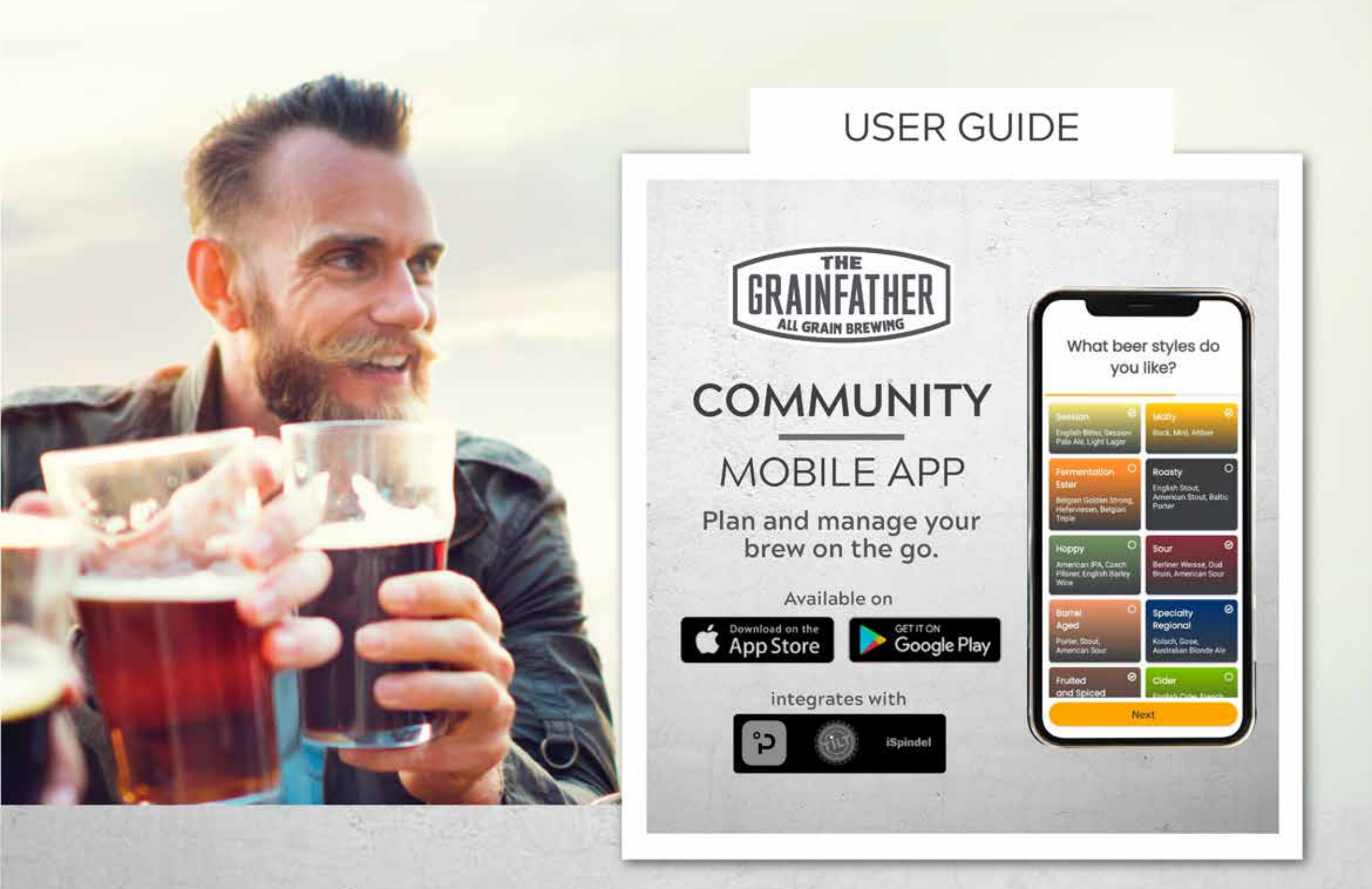

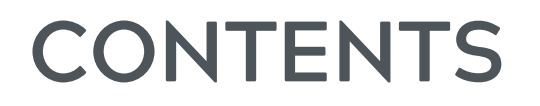

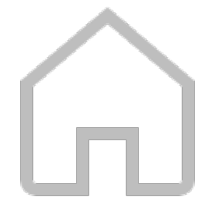

Home Screen

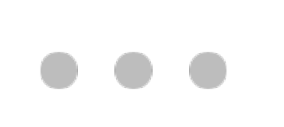

Calculators and Converters

Preferences and Brewer's CV Preferences and Settings Profiles Articles and Events Help and FAQs

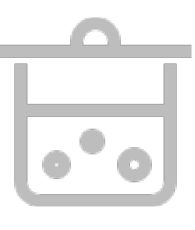

**Equipment Setup** Brewing Equipment Fermentation Tracking Equipment

| _ |
|---|
|   |
|   |
|   |
|   |
|   |

Recipes Searching for recipes Adding recipes to your library Creating a recipe Ingredients Process/Steps Importing a recipe Monitoring

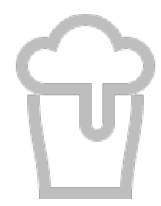

**Brew Session** Planning Brew Day Fermentation Monitoring

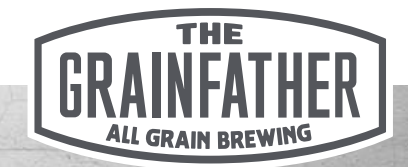

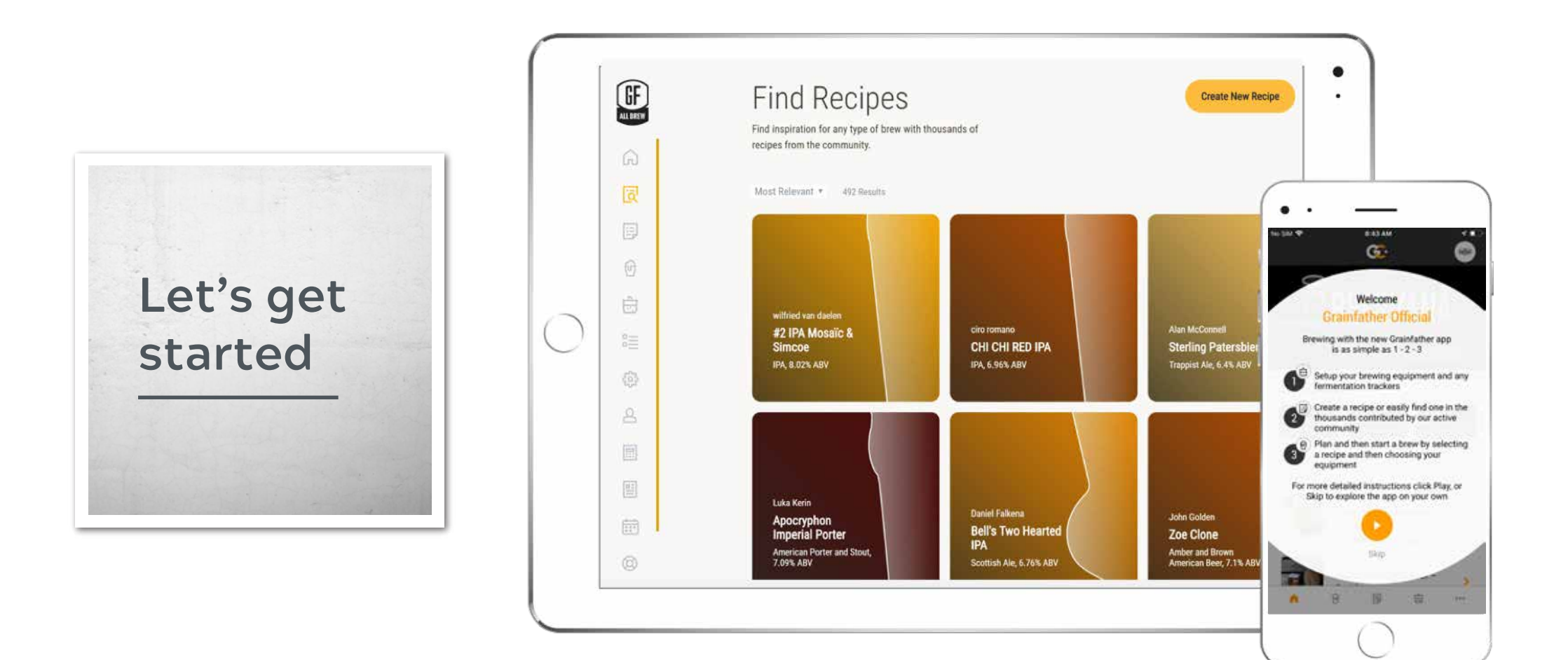

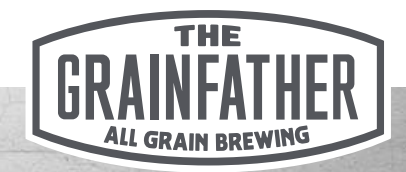

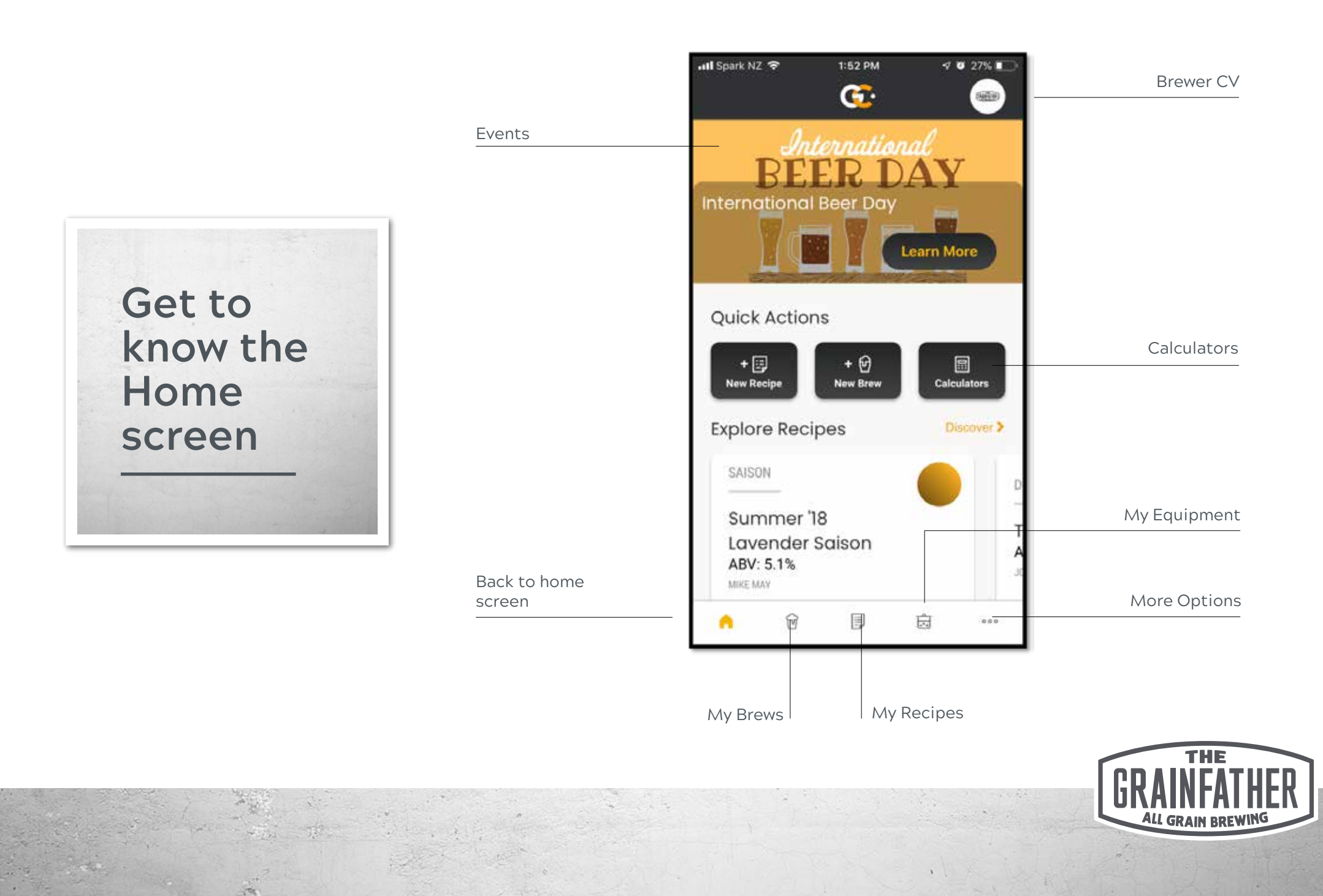

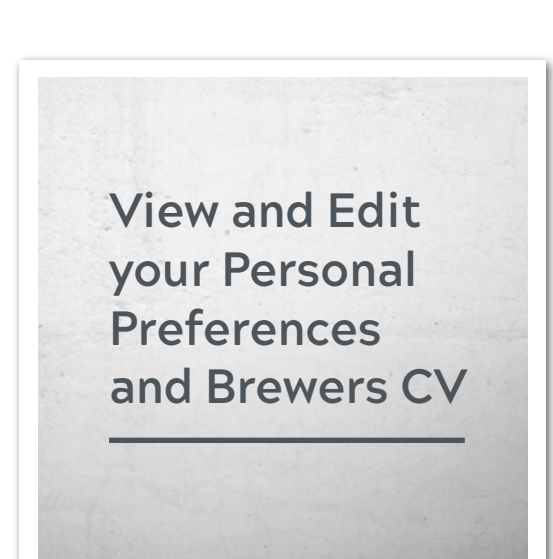

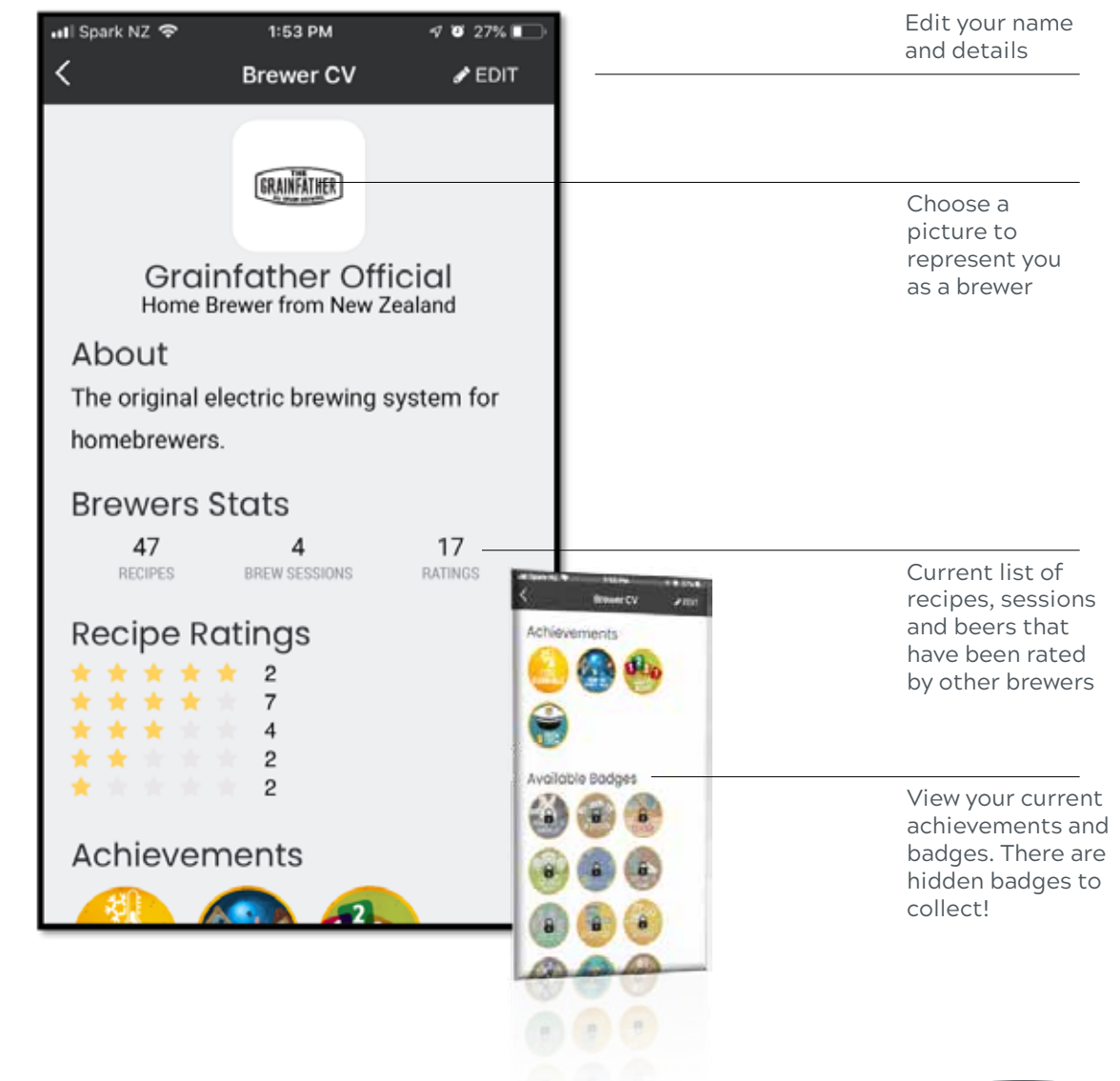

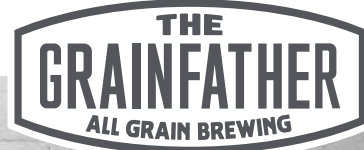

### **Preferences and Settings**

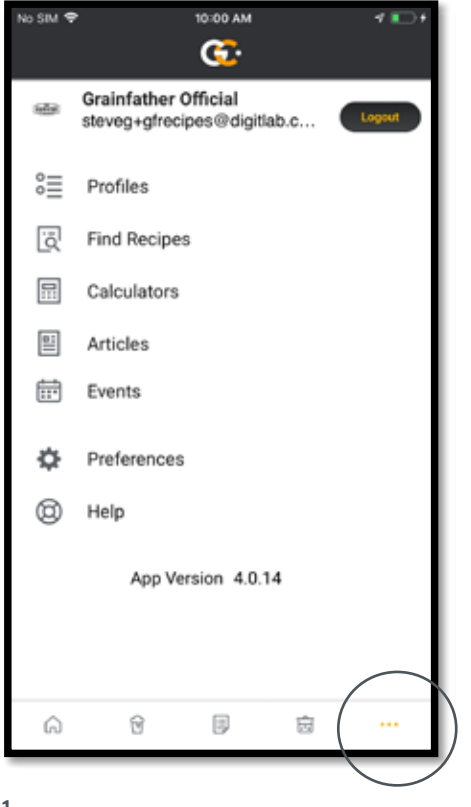

#### 1.

Select the 'More' dotted button to view the extra menu items. Note your current app version. Head to the app store to check for updates.

| X Prefe<br>Personalisation<br>Units<br>Boil Temperature (*C)<br>You can alter the controlle<br>live at an altitude higher to<br>we recommend specifying<br>temperature.<br>Preferred Beer Styl<br>Session, Malty, Sour<br>Update Preferred | Meeces<br>Meeces<br>Ier boil to<br>than 500<br>Ing your | mperati<br>m abovi<br>local bo  | 100 internet                                           |
|----------------------------------------------------------------------------------------------------|---------------------------------------------------------|---------------------------------|--------------------------------------------------------|
| Personalisation<br>Units<br>Boil Temperature (*C)<br>You can alter the controlle<br>live at an altitude higher th<br>we recommend specifyin<br>temperature.<br>Preferred Beer Styl<br>Session, Malty, Sour                                 | Mene<br>ler boil to<br>than 500<br>ing your             | mperati<br>m abovi<br>local bo  | 100 He 100<br>100<br>ure, If you<br>e cea level,<br>if |
| Verson disortion<br>Units<br>Boil Temperature (*C)<br>You can alter the controlle<br>live at an altitude higher th<br>we recommend specifyli<br>temperature.<br>Preferred Beer Styl<br>Session, Malty, Sour<br>Update Pre                  | Menc<br>ler boil ti<br>than 500<br>ing your             | imperati<br>m abovi<br>local bo | 100 area fevel,                                        |
| Units Boil Temperature (*C) You can alter the controlle live at an altitude higher to we recommend specifyle temperature. Preferred Beer Styl Session, Malty, Sour Update Pre                                                              | Mese<br>ler boil tr<br>than 500<br>ing your             | mperati<br>m abovi<br>local bo  | 100 ber<br>100<br>uro. If you<br>e sea level,<br>a     |
| Boil Temperature (*C)<br>You can alter the controlle<br>live at an altitude higher 11<br>we recommend specifyin<br>temperature.<br>Preferred Beer Styl<br>Session, Malty, Sour<br>Update Pre                                               | ler boil tr<br>than 500<br>ing your                     | mperati<br>m abovi<br>local bo  | 100<br>ure, if you<br>sea level,                       |
| Boil Temperature (*C)<br>You can alter the controlle<br>live at an altitude higher to<br>we recommened specifyin<br>temperature.<br>Preferred Beer Styl<br>Session, Malty, Sour<br>Update Pre                                              | ler boll ti<br>than 500<br>ing your                     | imperati<br>m abovi<br>local bo | 100<br>ure. If you<br>e sea level,<br>il               |
| You can alter the controlly<br>live at an altitude higher to<br>we recommend specifyin<br>temperature.<br>Preferred Beer Styl<br>Session, Malty, Sour<br>Update Pre                                                                        | ler boil to<br>than 500<br>ing your                     | mperat<br>m abovi<br>local bo   | ure, if you<br>e sea level,<br>il                      |
| Preferred Beer Styl<br>Session, Malty, Sour<br>Update Pre                                                                                                    |                                                         |                                 |                                                        |
| Session, Malty, Sour<br>Update Pre                                                                                                    | les                                                     |                                 |                                                        |
| Update Pre                                                                                                    |                                                         |                                 |                                                        |
|                                                                                                    | eferred                                                 | Styles                          |                                                        |
| Preferred Equipme<br>Grainfather (220V) - Blo                                                                                                    | ent Pro                                                 | ofile<br>Contro                 | oller                                                  |
|                                                                                                    |                                                         |                                 |                                                        |
| Alerts and Notifica                                                                                                    | ations                                                  |                                 |                                                        |

#### 2.

Select preferences. Here you may change your default units of measurement, your boil temperature if you live in a different altitude and your notification settings.

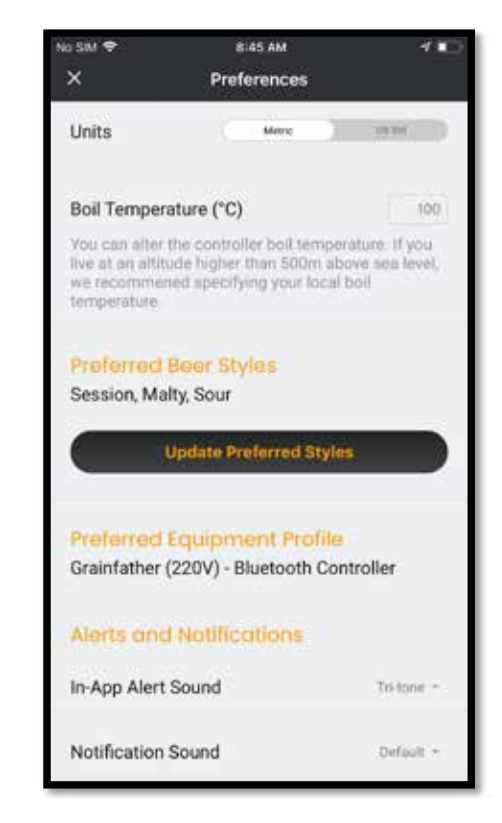

#### 3.

You can also set a preferred equipment profile and update your style preferences which will influence which recipes get recommended to you.

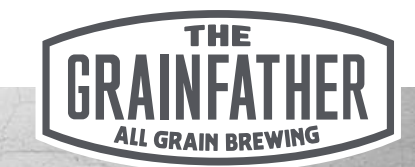

# **Preferences and Settings - Profiles**

| No SIM 🗢       | 10:46 AM       | 4 ∎⊃      |
|----------------|----------------|-----------|
| <              | Profiles       |           |
| Fermentatio    | on             |           |
| 🗄 Lager fermen | tation profile |           |
| Mash           |                |           |
| APA mash pr    | ofile          |           |
|                |                |           |
|                |                | - 1       |
|                |                | - 1       |
|                |                | - 1       |
|                |                | - 1       |
|                |                |           |
|                | E Fermentation | n Profile |
|                | 📒 Mash Profile |           |
|                |                | ×         |

#### 1.

You may set up fermentation and mash profiles that you can apply quickly to recipes. See the recipes creation section for more details.

| No SM 🗢       | 10:46 AM        | 4 <b>D</b> |
|---------------|-----------------|------------|
| ×             | Add Profile     | Save :     |
| Mash Prof     | ile             |            |
| APA mash prof | ile             |            |
| MEASUREMENT   |                 | •          |
| Mash St       | tep 1<br>Frant  | 5          |
| - Mast        | n Step 2        | — ×        |
| 76 °C         | Time<br>10 mins |            |
|               | ā               |            |
|               | Add Mash Step   |            |
|               |                 |            |
|               |                 |            |

#### 2.

Choose to add a mash profile. Name your profile, choose your measurement units then begin adding mash steps by selecting the 'add step' button.

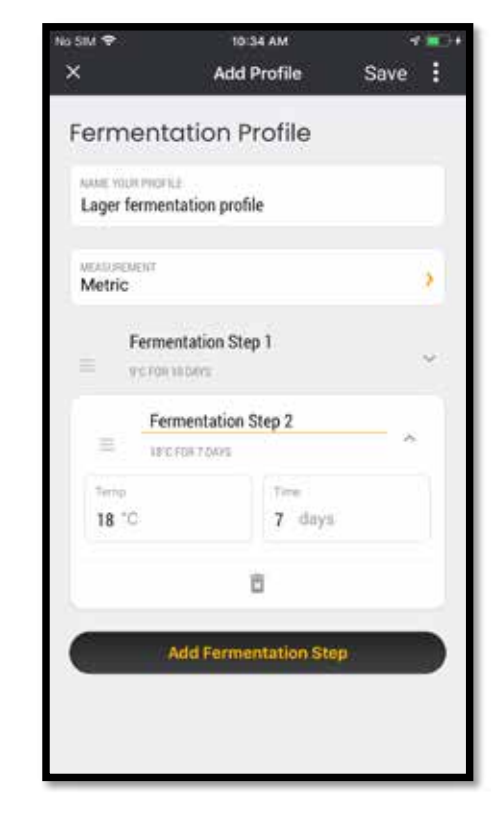

#### 3.

Choose to add a fermentation profile. Name your profile, choose your measurement units then begin adding mash steps by selecting the 'add step' button.

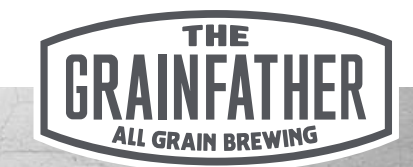

### **Articles and Events**

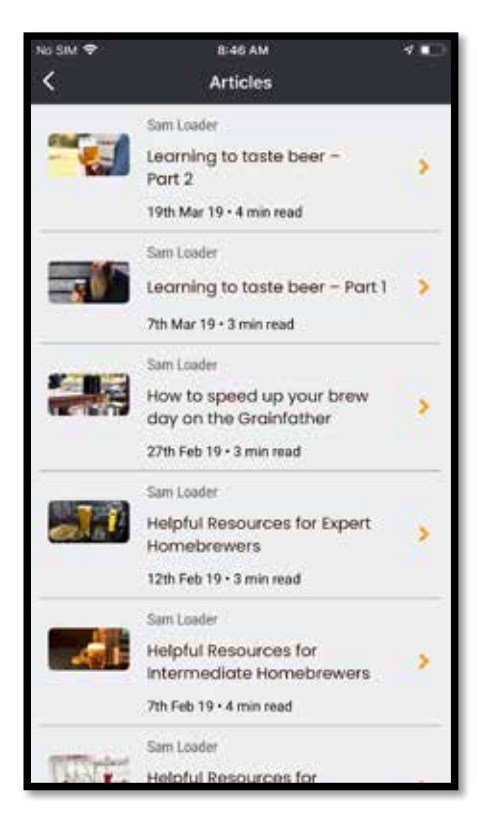

#### 1.

Read interesting articles written by the Grainfather team and other special guest home brew and commercial brewing contributors.

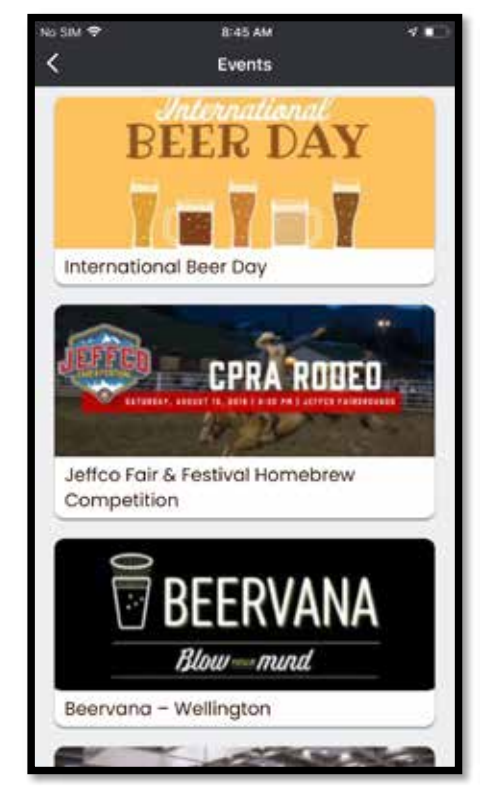

#### 2.

Check out upcoming home brewing, craft beer and other fun events both local and abroad.

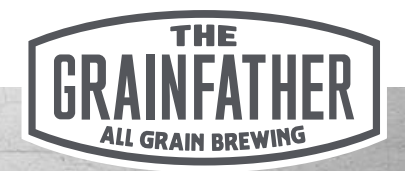

### Help and FAQs

| No SIM |                                                                            | ∢∎⊃ |
|--------|----------------------------------------------------------------------------|-----|
| ×      | Frequently Asked Questions                                                 |     |
| 0      | My OG is much higher/lower than the<br>recipe calculator predicted?        | >   |
| ņ      | My bitterness seems much higher/lower<br>than predicted by the calculator? | >   |
| P      | My fermentables/hops/yeast aren't listed<br>how do I use them?             | • , |
| 7      | What do I do if I need to edit my recipe<br>during the brew day?           | >   |
| Ģ      | Where do I enter my mash water and<br>sparge water volumes?                | >   |
| -      | How do I add notes to a saved recipe?                                      | >   |
| Ģ      | How is efficiency defined on the<br>calculator?                            | >   |
| Ģ      | Does the calculator support plato?                                         | >   |
| Ģ      | How do the ingredients boxes work?                                         | >   |
| Ģ      | How do I scale my recipe based on<br>efficiency?                           | >   |
|        | View Brewing 101                                                           |     |

#### 1.

If this guide does not answer a specific question you have, try browsing through our FAQs for a more detailed list of Q&As. If you are still having trouble contact our customer service team at info@ grainfather.com

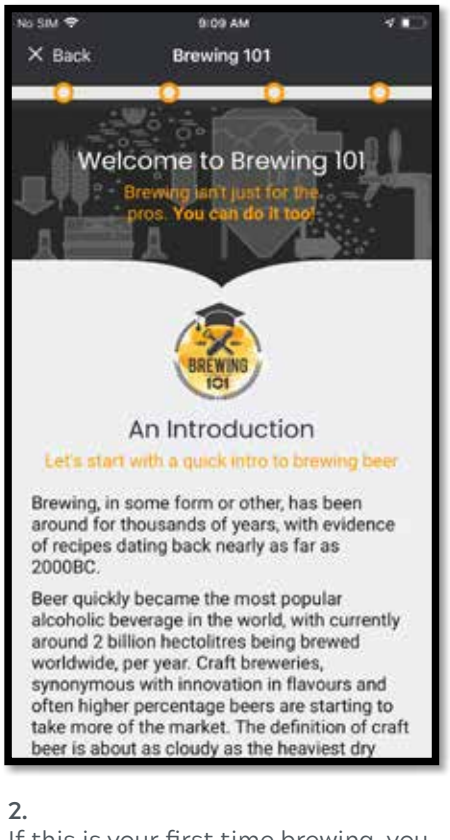

If this is your first time brewing, you may enjoy a run through of the basics with our quick 'Brewing 101' course. At the end you will receive your first achievement badge to display on your Brewer CV too!

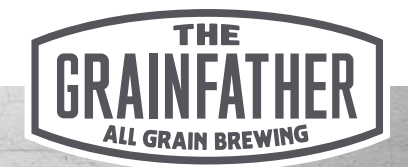

### **Calculators and Converters**

| No SIM 🗢                | 8:4         | 6 AM                    | 4 D      |
|-------------------------|-------------|-------------------------|----------|
| <                       | Calcu       | lators                  |          |
| Q, Search               |             |                         |          |
| water com               | 100000 (700 |                         |          |
| (Masic) (Perme          | aniapon Co  | nationing [ serving     |          |
| equipment               | ngreatents  |                         |          |
| 73                      |             | (E)a                    |          |
| all of the second state |             | The bulk of the back of |          |
| March and Spa           | oge maar    | Accountly Your          | · ·      |
|                         |             |                         |          |
| 14                      |             | 1                       |          |
| March ETh               | ciency      | Beltactumeter           |          |
|                         |             | -                       | _        |
|                         |             | 1.00                    |          |
| LE CONTRACTOR           |             |                         |          |
| Drawity Adj             | ninen       | Hydrometer Adjust       | ment     |
|                         |             |                         |          |
| 3                       |             | 1:51                    |          |
| Real and A              | parent      | Strike Water Temper     | rature - |
| Convertor               | in J        |                         |          |
| Converters              |             |                         | 2        |

#### 1.

We have compiled an extensive list of simple-to-use brewing calculators to assist you on your brew day. Use them on the fly either during your brew planning stage or during the brew session itself.

| No SIM 🕈                                                                        | 8:48          | AM              |        |
|---------------------------------------------------------------------------------|---------------|-----------------|--------|
| <                                                                               | Calcul        | ators           | =      |
| Q. Search                                                                       |               |                 |        |
| station summer                                                                  |               | No.             | 100    |
| Mash Ferme                                                                      | intetion Con  | ditioning Ser   | Ving   |
| Equipment                                                                       | ngredients    |                 |        |
|                                                                                 |               |                 | 2      |
|                                                                                 |               |                 |        |
| Forced Carb                                                                     | ionation .    | Line Ital       | ancing |
| 1                                                                               |               |                 |        |
|                                                                                 |               |                 |        |
| Pecti Face 1.11                                                                 | uust Sitarter |                 |        |
| Pacti face & M<br>Converters                                                    | nast Starter  |                 | ~      |
| Pech Face & Th<br>Pech Face & Th<br>Converters                                  | raat Starter  |                 | ~      |
| Pecti Face & m<br>Pecti Face & m<br>Converters<br>Converters<br>Temperature     | rant Starter  |                 | · ·    |
| Pacifi face & th<br>Pecifi face & th<br>Converters<br>Converters<br>Temperature | ras Stater    |                 | ě      |
| Pacti face & th<br>Pectri face & th<br>Converters<br>Converters<br>Temperature  | rast Statter  | 10              |        |
| Converters<br>Converters<br>Converters<br>Temperature<br>Recail<br>Celcius      | nant Starter  | T0<br>Farenheit | •      |
| Converters<br>Converters<br>Converters<br>Temperature<br>Imoui<br>Celcius       | nast Sharter  | 10<br>Farenheit | •      |

#### 2.

To assist in correctly brewing recipes from around the globe and understanding other brewer's notes, utilise the converters.

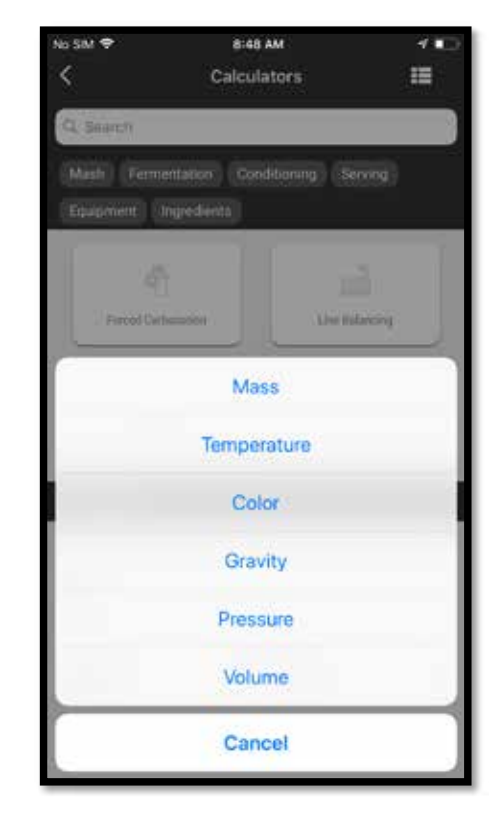

З.

Select the conversion type, then choose the 'From' or known measurement and the 'To' required measurement. Then simply key in the known value to convert.

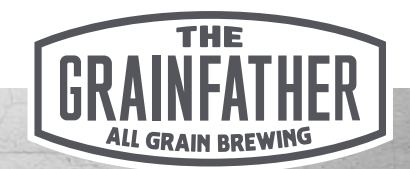

### Calculators

### **Brewing Equipment**

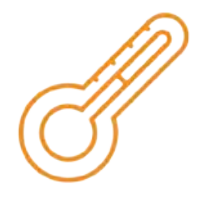

### Hydrometer Adjustment Calculator

Calculate the actual Specific Gravity, accounting for sample wort temperature and the hydrometer's calibration.

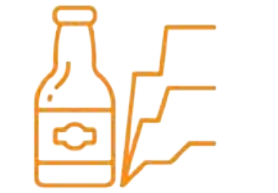

Mash Efficiency Calculator Calculates the percentage of the total available sugars that was extracted from the grains during the mash and sparge.

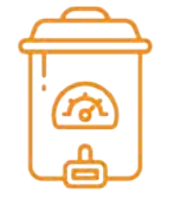

Mash Tun Calibration Calculator Calculates the heat capacity of your brewing vessel.

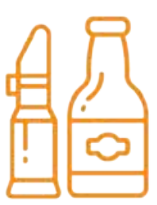

Refractometer Calculator Calculates actual values in Brix, Plato, or Specific Gravity, provided a refractometer reading from your wort.

### Ingredients

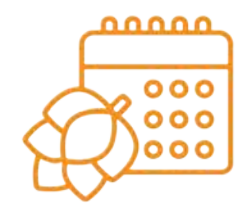

Hop Age Calculator Calculate the current AA content of your hops, based on the worst case scenario when storing them over time.

### Bottling/Kegging

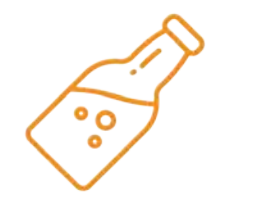

Bottle Carbonation Calculator Calculates the amount of priming sugar to add at bottling time for home brewed beer.

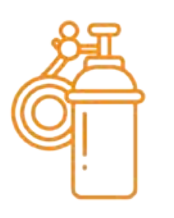

Forced Carbonation Calculator Calculate the required keg pressure (PSI) to achieve the required level of carbonation for your brew.

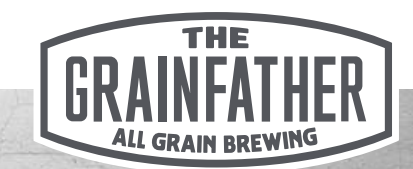

### Calculators

### Mash

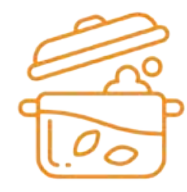

**Decoction Volume Calculator** Calculate the amount of mash that needs to be removed, heated, and then re-added to increase the mash temperature ready for the next decoction step.

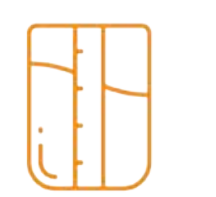

**Gravity Adjustment Calculator** Calculate the additions or boil off required to achieve your desired gravity.

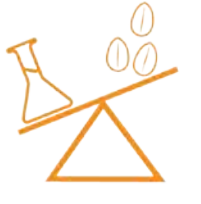

**Grist Ratio** Calculate the grain to water ratio.

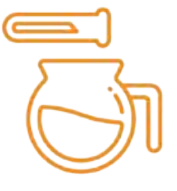

Mash and Sparge Water Calculator Calculate the mash and sparge water required for your brew.

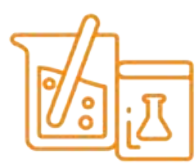

Mash PH Adjustment Calculator Calculates the amount of the initial addition of acid to the mash to achieve your desired pH.

| õ | Î  |
|---|----|
| M | Ϋ́ |

Rest And Infusion Temperature Calculator Calculate the amount of boiling water to add to reach a new rest temperature in your mash tun.

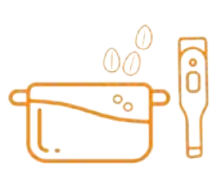

Strike Water Temperature Calculator Calculates the required temperature of your strike water to achieve your desired mash temperature.

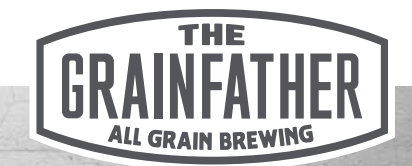

### Calculators

### Fermentation

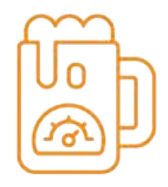

ABV Calculator An easy and accurate way to calculate the actual ABV of your brew.

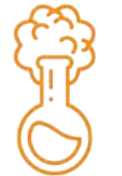

### Apparent/Real Attenuation Calculator

Calculates the real and apparent attenuation of a brew, with real attenuation accounting for the actual ABV and the imperfect nature of hydrometers.

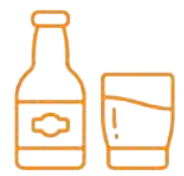

Calories in ABV Calculator Calculates the amount of calories present in the specified amount of serving size.

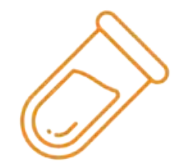

Pitch Rate Calculator Helps you to pitch your yeast like a professional; supports dry yeast, liquid yeast, and slurry.

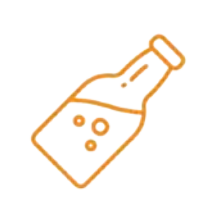

Bottle Carbonation Calculator Calculates the amount of priming sugar to add at bottling time for home brewed beer.

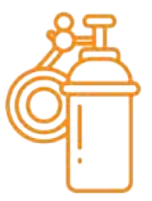

Forced Carbonation Calculator Calculate the required keg pressure (PSI) to achieve the required level of carbonation for your brew.

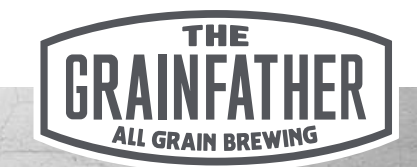

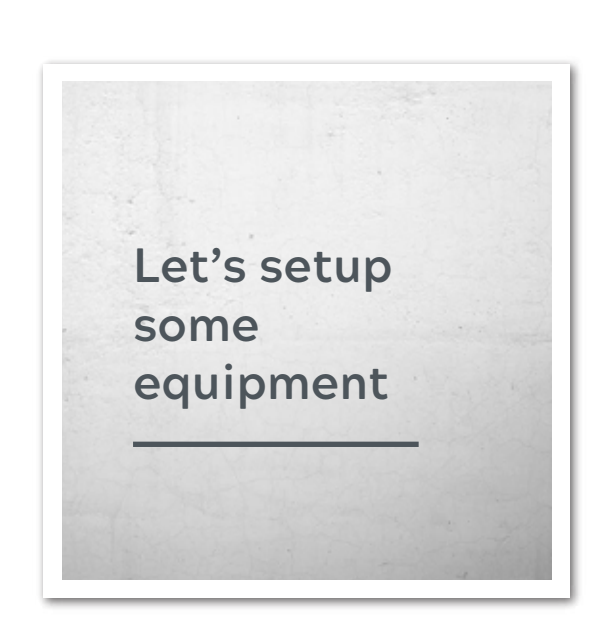

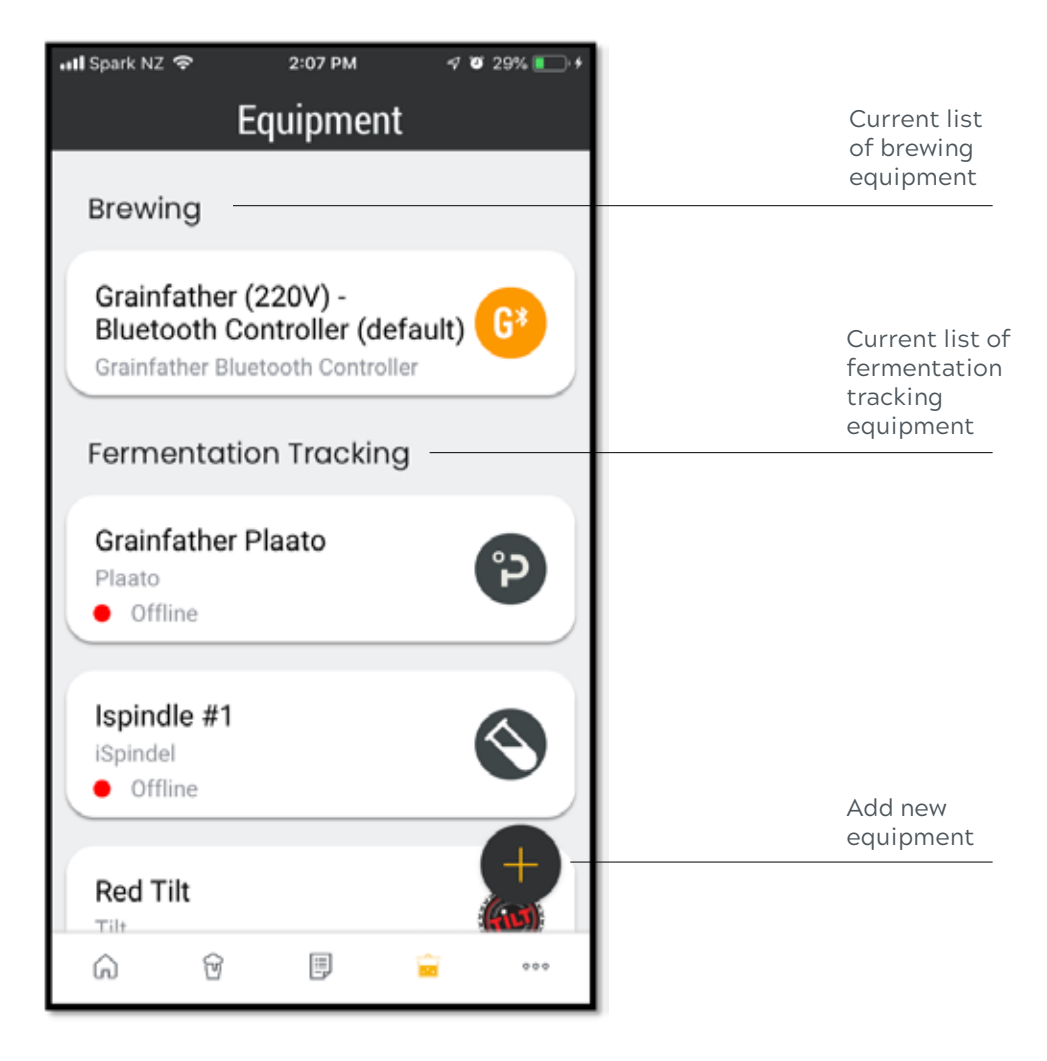

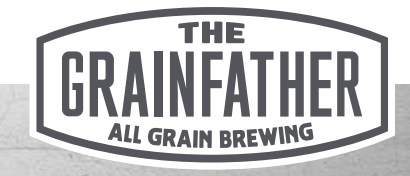

# Adding Brewing Equipment

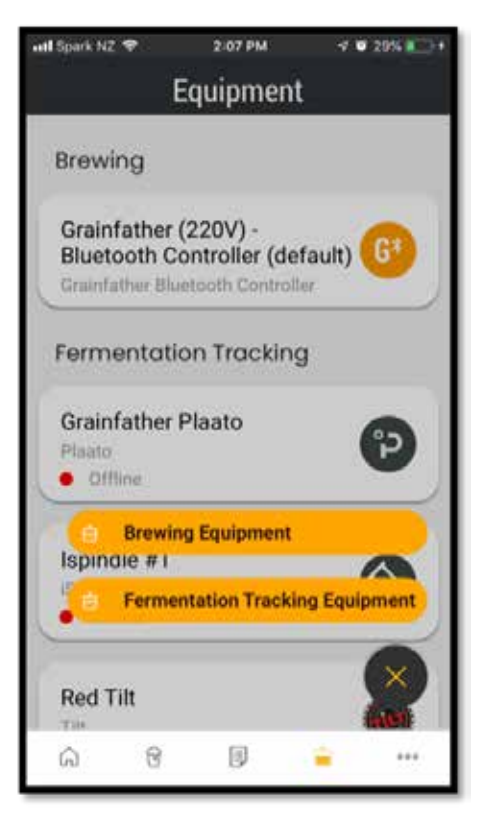

1.

Select 'Add New Equipment ' button, then select 'Brewing Equipment'.

| 🖬 Spark NZ 🗢 2:07 PM 🖓 🖲 30% 🍋             |  |
|--------------------------------------------|--|
| × Select Brewing System                    |  |
| Q Enter text to filter list                |  |
| To create a system from scratch, tap Skip. |  |
| Grainfather                                |  |
| Grainfather (220V) - Bluetooth Contr       |  |
| Grainfather (110V) - Bluetooth Contr       |  |
| Grainfather (220V) - Manual Controll       |  |
| Grainfather (110V) - Manual Controll       |  |
| AHB Brew devil                             |  |
| AHB Brew devil 30L                         |  |
| BREWHA                                     |  |
| BREWHA BIAC (Large) 120L/32 gall           |  |
| BREWHA BIAC (Large) 180L/48 gall           |  |
| RREWHA RIAC (Medium) 19L/5 gall            |  |

#### 2.

Search for your brewing system or to create a system from scratch, select 'skip'.

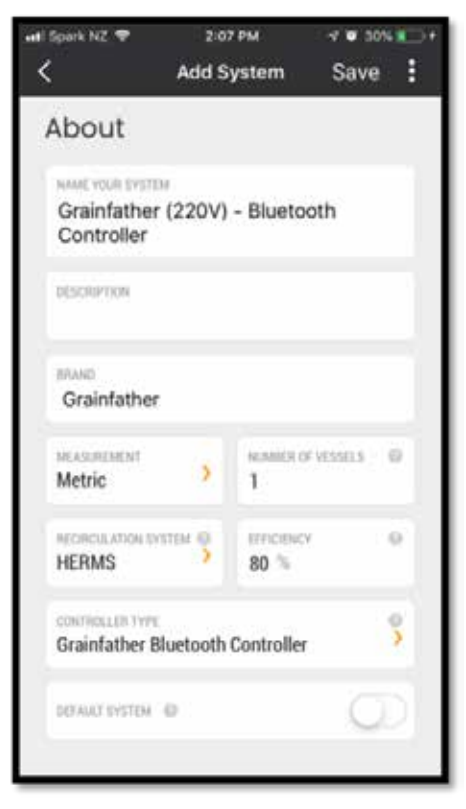

#### 3.

Name your system, edit or fill in the details and finally select if this system will be your default when viewing recipes and starting a brew.

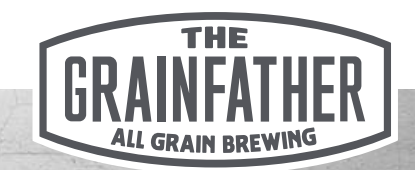

# **Adding Fermentation Equipment**

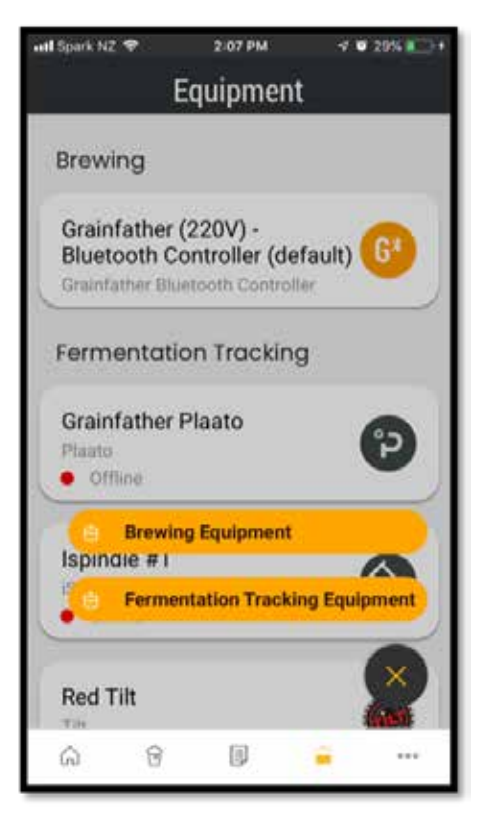

#### 1.

Select 'Add New Equipment ' button, then select 'Fermentation Tracking Equipment'.

| X       Select Tracking Device         Q. Enter text to filter list         Grainfather         Grainfather Conical Fermenter Wi-Fi         Plaato         Plaato Digital Airlock         Tilt         Tilt Wireless Hydrometer and Therm         iSpindel         iSpindel DIY electronic Hydrometer | ati Spark NZ 🕈 | *          | 2:08 PM      | 7030    | XX 💽 🕇 |
|----------------------------------------------------------------------------------------------------|----------------|------------|--------------|---------|--------|
| Q. Enter text to filter list         Grainfather         Grainfather Conical Fermenter Wi-Fi         Plaato         Plaato Digital Airlock         Tilt         Tilt Wireless Hydrometer and Therm         iSpindel         iSpindel DIY electronic Hydrometer                                        | ×              | Select     | Tracking D   | evice   |        |
| Grainfather         Grainfather Conical Fermenter Wi-Fi         Plaato         Plaato Digital Airlock         Tilt         Tilt Wireless Hydrometer and Therm         ISpindel         iSpindel DIY electronic Hydrometer                                                                             | Q. Enter to    | ext to fil | ter list     |         |        |
| Grainfather Conical Fermenter Wi-Fi Plaato Plaato Digital Airlock Tilt Tilt Wireless Hydrometer and Therm ISpindel ISpindel DIY electronic Hydrometer                                                                                                    | Grainfat       | her        |              |         |        |
| Plaato         Plaato Digital Airlock         Tilt         Tilt Wireless Hydrometer and Therm         ISpindel         iSpindel DIY electronic Hydrometer                                                                                                    | Grainfath      | er Conic   | cal Fermente | r Wi-Fi |        |
| Plaato Digital Airlock Tilt Tilt Wireless Hydrometer and Therm ISpindel ISpindel DIY electronic Hydrometer                                                                                                    | Plaato         |            |              |         |        |
| Tilt<br>Tilt Wireless Hydrometer and Therm<br>iSpindel<br>iSpindel DIY electronic Hydrometer                                                                                                    | Plaato Dig     | gital Airl | lock         |         |        |
| Tilt Wireless Hydrometer and Therm<br>iSpindel<br>iSpindel DIY electronic Hydrometer                                                                                                    | Tilt           |            |              |         |        |
| iSpindel<br>iSpindel DIY electronic Hydrometer                                                                                                    | Tilt Wirele    | ess Hyd    | rometer and  | Therm   |        |
| iSpindel DIY electronic Hydrometer                                                                                                    | iSpindel       |            |              |         |        |
|                                                                                                    | iSpindel D     | IY elect   | tronic Hydro | meter   |        |
|                                                                                                    |                |            |              |         |        |
|                                                                                                    |                |            |              |         |        |
|                                                                                                    |                |            |              |         |        |
|                                                                                                    | _              | -          |              |         | -      |

#### 2.

Select one of the supported IOT devices from the list.

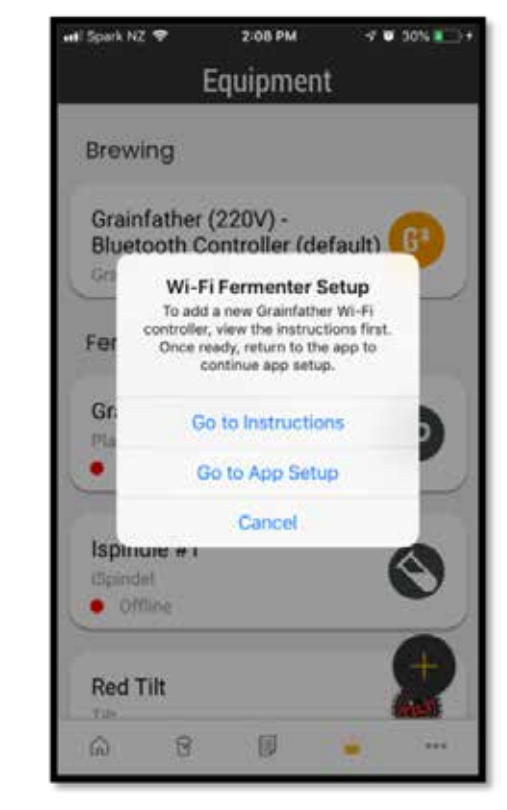

З.

Each device will have its own unique setup procedure that will be displayed to you in detail. Follow those steps to finalise setup for the device.

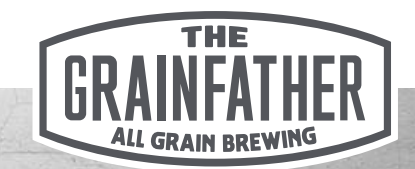

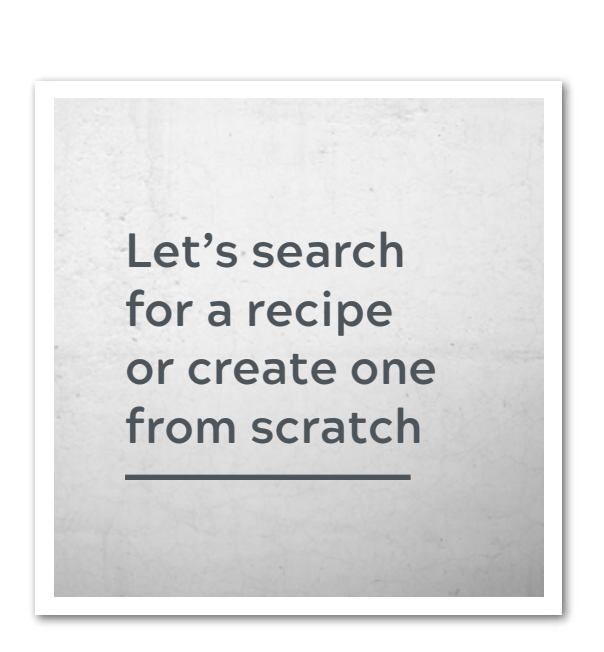

| Image: Spark NZ        2:06 PM       Image: With Spark NZ        Image: With Spark NZ <t< th=""><th>Search for<br/>recipes here with<br/>keywords for<br/>name or style</th></t<> | Search for<br>recipes here with<br>keywords for<br>name or style                                   |
|----------------------------------------------------------------------------------------------------|----------------------------------------------------------------------------------------------------|
| IMPERIAL STOUT                                                                                                    | Current list of<br>recipes in your<br>personal library                                             |
| Grainzilla<br>VOL: 23, ABV: 6.9%                                                                                                    |                                                                                                    |
| The pale NZ Fresh Hop<br>VOL: 23, ABV: 4.6%                                                                                                    | If there is no<br>image selected<br>for the recipe, the<br>colour of the beer<br>will be displayed |
| AMERICAN PORTER<br>Blueberry Cinnamon Porter<br>VOL: 23, ABV: 5.7%                                                                                                    | Add new recipe                                                                                     |
|                                                                                                    |                                                                                                    |

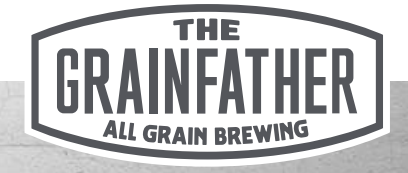

### Searching for a recipe - Part 1

Change

view style

| App Store 🗢             | 9:25 AM      | * 🔿           |
|-------------------------|--------------|---------------|
| (                       | Find Recipes | ₹ ∎           |
| Search für reos         | 89);         | 54636 results |
| AMERUCAN STO            | UT:-         |               |
| Duroca M<br>ABV: 6.8%   | ilk Stout    |               |
| CREAM ALE               |              |               |
| Wedding<br>ABV: 4.7%    | Ale          |               |
| BEST BITTER             |              |               |
| Chevallier<br>ABV: 4.2% | Best         |               |
| IMPERIAL STOU           | π            | •             |

#### 1.

Search for public recipes by selecting 'Discover' on the Home Screen. Use the search box to search for name, style, brewer and other recipe characteristics.

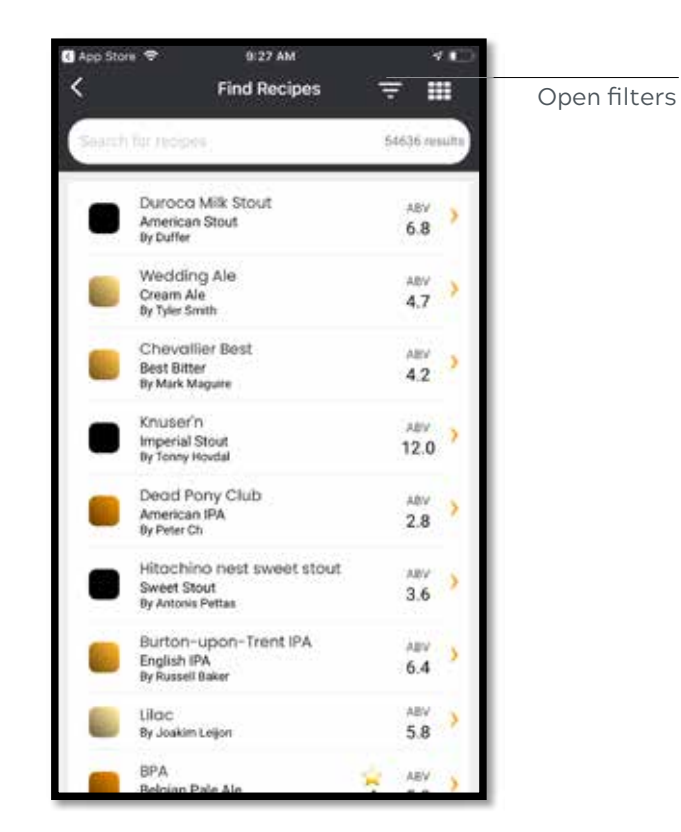

#### 2.

You may choose to change the view to suit your preference.

| C App Store 🗢            | 9           | :27 AM                 |    | 10 |
|--------------------------|-------------|------------------------|----|----|
| <                        | Find        | Recipes                | ×  | ≔  |
| Search for recipi        | 습           | Rating                 |    | ^  |
|                          | *           | ★★☆&                   | Up |    |
| AMERICAN STOL            | *           | ★★☆☆&<br>★ へ へ へ *     | Up |    |
| Duroca Mil               | ÷           | ■ ⊔ ⊔ ⊔ °<br>☆ ☆ ☆ ☆ & | Up |    |
| ABV: 6.8%                |             |                        |    |    |
| DUFFER                   | %           | ABV                    |    | ^  |
|                          | 1           |                        |    | 20 |
| CREAM ALE                | •           |                        |    | •  |
| Wedding #                | 1           |                        |    | 20 |
| ABV: 4.7%<br>TYLER SMITH | %           | IBU                    |    | ~  |
|                          |             |                        |    |    |
| BEST BITTER              | Ê           | Туре                   |    | ~  |
| Chevallier               | ~           |                        |    |    |
| ABV: 4.2%                | Ø           | Style                  |    | ř  |
|                          | <b>/</b> 49 | Hops                   |    | ~  |
| IMPERIAL STOL            | 29          |                        |    | -  |
|                          | ത           | Region                 |    | ~  |

**3.** Open the 'Filter' options for a more detailed search.

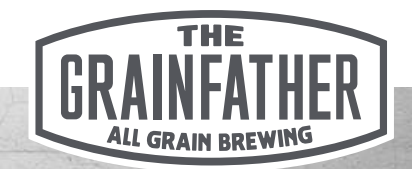

### Searching for a recipe - Part 2

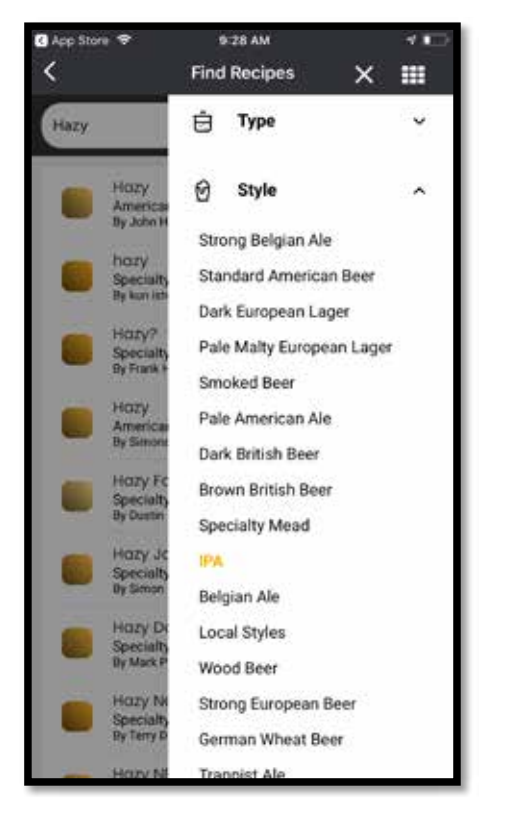

#### 4.

Select the down arrow on each filter to open the full options. Use 'Style' for an accurate search when your keyword is related to another characteristic you are searching for.

| No SIM 🗢            | 12:00 PM         |             |          | 400 |
|---------------------|------------------|-------------|----------|-----|
| <                   | Community Recipe |             |          | :   |
| 0G FG<br>1.057 1.03 | 7 <u>2.7</u>     | 180<br>47,7 | 6.3      |     |
| About               |                  |             |          |     |
| RECIPE              |                  |             |          | - 1 |
| Hazy                |                  |             |          |     |
| DISONFTION .        |                  |             |          |     |
| American IPA        |                  |             |          |     |
| Propertie           | s                |             |          |     |
| MEW TYPE            |                  | HIGHNEY     |          |     |
| All Grain           |                  | 80 🛸        |          | - 1 |
| SCR. TIME           |                  | (03525      |          |     |
| 60 mins             |                  | 0.53 USC    | E.       |     |
| MARCH SHEE          |                  | MEASURENIO  | it       | - 1 |
| 6.08 USG            |                  | US Stand    | ard      |     |
| -                   |                  |             |          |     |
| +                   | Сору То М        | y Recipes   | 82:<br>- |     |
|                     |                  |             |          |     |

#### 5.

Select the recipe to view its details. You can add the recipe to your personal library as a copy by using the 'Copy' button.

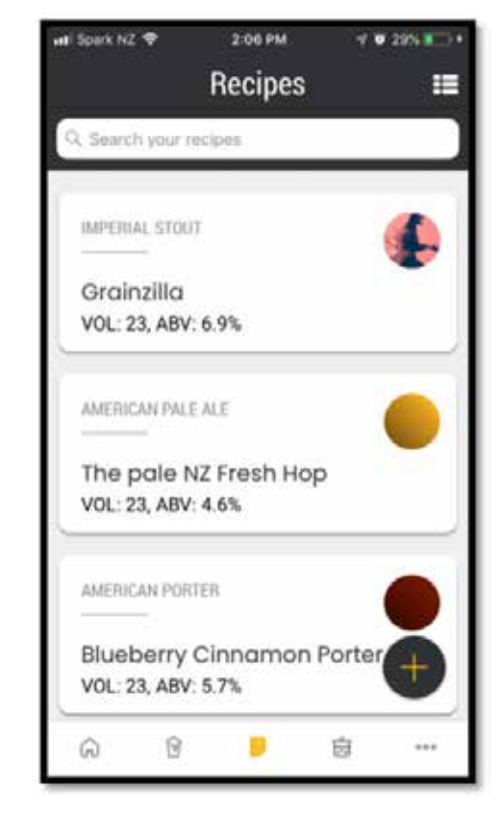

#### 6.

Once you have copied the recipe to your library, you will find it by clicking the 'Recipes' button on the home screen. You are then free to modify it if you wish.

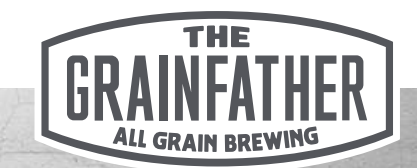

## **Creating a recipe - Ingredients Part 1**

| 📲 Spark NZ 🗢             | 1:5    | 3 PM            | 4   | 0 20% IC |
|--------------------------|--------|-----------------|-----|----------|
| <                        | Create | Recipe          |     | Save     |
| 06 F0                    | ABV    | mu -            | EBC | ۲        |
| About                    |        | ~               |     |          |
| NAME YOUR RECOV          | ¢.     |                 |     |          |
| OESCIVIEE VOLM AU        | ECPE   |                 |     |          |
| score strue<br>Select    |        |                 |     | >        |
| necwind system<br>Select |        |                 |     | 6        |
|                          | Public | Pros            | -   |          |
| Propertie                | ∋s     |                 |     |          |
| All Grain                | >      | errices<br>80 % | ry. |          |
| APR 1946                 |        | Conner          |     | 1.       |

#### 1.

Select 'Create New Recipe ' button, you can then start building your recipe.

| att Spark NZ       | *                  | 1:59       | PM             | -40         | 22% * |
|--------------------|--------------------|------------|----------------|-------------|-------|
| <                  | c                  | Create     | Recipe         |             | Save  |
| 06<br>1.043        | FG<br>1.006        | ABV<br>4.9 | 18U<br>10.2    | EBC<br>10.1 | ۲     |
| Abou               | t                  |            |                |             |       |
| HAME YOU<br>Grainf | ather R            | tecipe     | #1             |             |       |
| Test re            | voun nech<br>ecipe | τ.         |                |             |       |
| Americ             | ne<br>an Ambe      | er Ale     |                |             | >     |
| Grainfa            | ther (22           | 0V) - BI   | uetooth (      | Controlle   | er >  |
|                    |                    | 44 - 1     | Private        |             |       |
| Prope              | erties             |            |                |             |       |
| All Grai           | r<br>n             | >          | imceid<br>80 % | Y           |       |
| ACC THE            | _                  |            | 105565         | _           |       |

#### 2.

Name and describe your recipe, then select the style that best represents it. Your default brewing system will be loaded, but you can select a different system. Finally choose whether to make the recipe private or public.

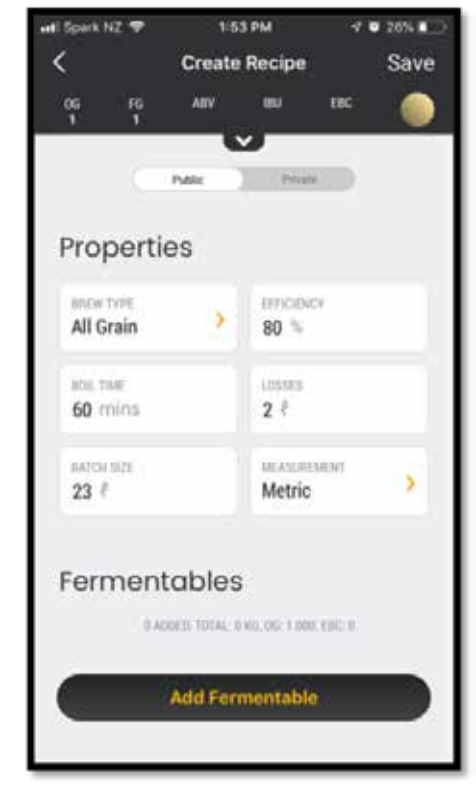

3.

Review your recipe properties and change your brew type and the units of measurement, either imperial or metric.

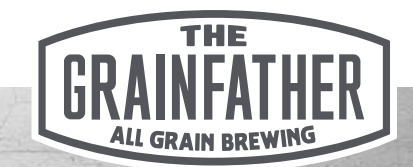

# Creating a recipe - Ingredients Part 2

| et Spark NZ 🗢                           | 1:54 PM                  | √ ¥ 25% 💭              |
|-----------------------------------------|--------------------------|------------------------|
| × Sel                                   | ect Fermental            | ble                    |
| Q Enter text to I                       | liter list               | ) +                    |
| To add a system terrs t                 | ipe the torbe above an   | of price the Plan con- |
| Adjuncts                                |                          |                        |
| Acidulated Malt<br>Adjuncts - 6.5 EBC   | • DE<br>27 PPG           |                        |
| Caramel Pils - B<br>Adjuncts - 3.8 EBC  | <b>E</b><br>- 35 PPG     |                        |
| Carapils - DE<br>Adjuncts - 3.8 EBC     | 33 PPG                   |                        |
| Carapils - Dextri<br>Adjuncta - 1.2 EBC | ne Malt - US<br>- 33 PPG |                        |
| Dextrine Malt - U<br>Adjuncts - 3.8 EBC | JK<br>- 33 PPG           |                        |
| Flaked Barley - U<br>Adjuncts - 3.8 EBC | <b>JS</b><br>- 32 PPG    |                        |
| Flaked Corn - US<br>Adjuncts - 1.2 EBC  | 5<br>- 37 PPG            |                        |

#### 4.

Start building your recipe by selecting and adding each fermentable by searching from the list or using the 'plus' icon to add a custom fermentable.

| 🖬 Spark NZ 🗢         | 1:54 PM       |         | -1 0        | 2456 |
|----------------------|---------------|---------|-------------|------|
| < c                  | reate Rec     | ipe     |             | Save |
| 06 FG<br>1.043 1.011 | 4.3           | 180     | EBC<br>10.1 |      |
| Fermenta             | bles          |         |             |      |
| Y ADDED. 1           | IDTAL 6 KELOG | 1.047.1 | 80.181      | _    |
| Acidulate            | ed Malt - D   | E       |             | ×    |
| Amount               | - 49          | 20      |             |      |
| <b>6</b> kg          | 2             | 7       |             |      |
| thape                | 41            | ic :    |             |      |
| Mash ~               | 6             | 5       |             |      |
|                      | 0 8           |         |             |      |
| Ad                   | ld Fermen     | table   | F           |      |
| Hops                 |               | . and a |             |      |

#### 5.

Key in the amount in weight and adjust the pre-loaded fermentable characteristics to suit your recipe.

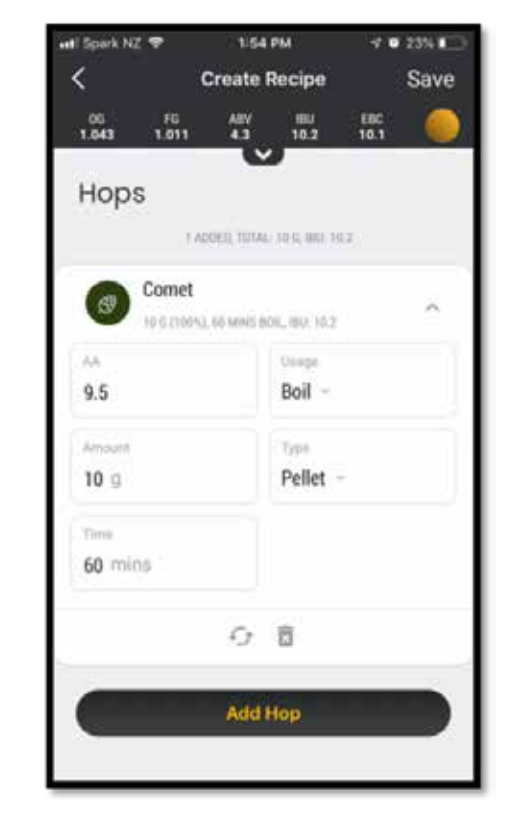

6.

Next select your hops and adjust the pre-loaded characteristics to suit your recipe.

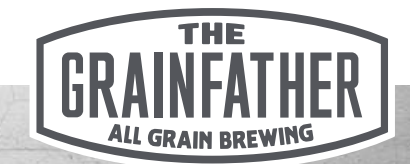

# Creating a recipe - Ingredients Part 3

| 🖬 Spark NZ 🗢         | 1:55 PM          | -f @ 23% 💽 |
|----------------------|------------------|------------|
| <                    | Create Recipe    | Save       |
| 06 FG<br>1.043 1.006 | 49 10.2          | 18C 🔶      |
| Yeast                |                  |            |
| Fermer<br>TRADET     | itis Safale K-97 | ~          |
| Amount<br>1          | packet           | s ~        |
| Attenuation<br>81 %  |                  |            |
|                      | 0 Ū              |            |
|                      | Add Yeast        |            |
| Extras               |                  |            |

#### 7.

Next select your yeast and adjust the pre-loaded characteristics to suit your recipe.

| 🖬 Spark NZ 🗢          | 1-56 PM         | -7 🖤 22% 🔳  |
|-----------------------|-----------------|-------------|
| < (                   | Create Recipe   | Save        |
| 1.043 1.006<br>Extras | 4.9<br>10.2     | EBC 🥮       |
| Deltaflor             | c tablet        | ~           |
| Amount<br>1           | unins<br>each   |             |
| Term<br>15 min        | Usage<br>Boil ~ |             |
|                       | 0 B             |             |
|                       | Add Extra       |             |
| Mash Step             | os              | \$ <u>1</u> |
|                       | T ADDED         |             |

#### 8.

Lastly for ingredients, add any extras such as Deltafloc or Irish Moss and select the stage and time remaining for when the extra gets added.

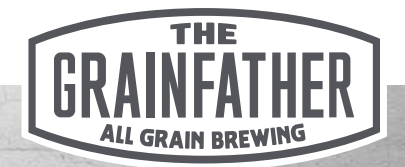

### Creating a recipe - Process/Steps Part 1

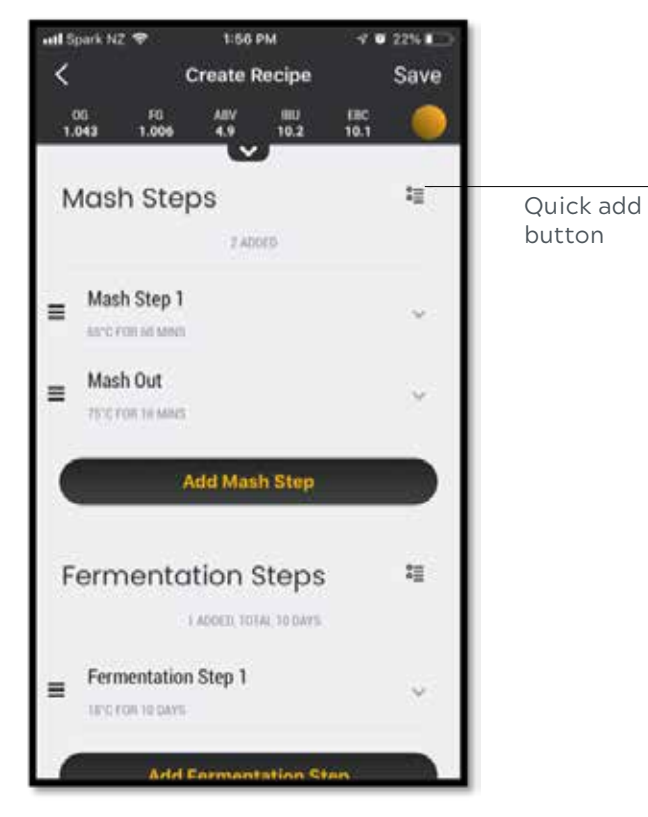

#### 1.

Start by adding your mash steps. You may add multiple mash steps; it is a good idea to uniquely name these to avoid confusion later during your brew. Add the temperature for each step and how long that step will last in minutes.

|                                                             | 1:57 PM                                                                                          | 40                                           | 22%         |      |          |
|-------------------------------------------------------------|--------------------------------------------------------------------------------------------------|----------------------------------------------|-------------|------|----------|
| <                                                           | Create Recipe                                                                                    | •                                            | Save        |      |          |
| 00 FG<br>1.043 1.00                                         | ABV 180<br>4.9 10.2                                                                              | EBC<br>10.1                                  | ۲           |      |          |
| Ferment                                                     | ation Step                                                                                       | s                                            | \$ <u>3</u> |      |          |
|                                                             | 1 ADDED, TOTAL 10 DA                                                                             | ve.                                          |             | Quic | :k<br>oi |
| Fermentat                                                   | ion Step 1                                                                                       |                                              |             |      | 0.       |
| Termentary                                                  | m.                                                                                               |                                              | $\simeq$    |      |          |
|                                                             |                                                                                                  |                                              |             |      |          |
| A.                                                          | d Fermentation                                                                                   | Step                                         | 10          |      |          |
|                                                             |                                                                                                  | NUMBER OF                                    | _           |      |          |
| Notes                                                       |                                                                                                  |                                              |             | I 1  |          |
| Notes                                                       |                                                                                                  |                                              |             |      |          |
| Notes                                                       | r to dump <u>trub</u> .                                                                          |                                              |             |      |          |
| Notes<br>Remember                                           | r to dump <u>trub</u> .                                                                          |                                              |             |      |          |
| Notes<br>Remember<br>Water V                                | r to dump <u>trub</u> .<br>olume                                                                 |                                              |             |      |          |
| Notes<br>Remember<br>Water V<br>Calcol Arter for            | r to dump <u>trub</u> .<br>Olume<br>Sto on Rover Data And<br>Rover - Databasheer<br>Control Lar  | WE AND THE D                                 | 9760<br>aty |      |          |
| Notes<br>Remember<br>Water V<br>Calculater of<br>Posteret P | r to dump <u>trub</u> .<br>Olume<br>Sto on Recerc base and<br>Refer to an extern<br>Control base | INC AND THE D<br>220Y) - BLIETO<br>(OTAL WAT | EAUC<br>Ch  |      |          |

#### 2.

Next add your fermentation steps. Again it is a good idea to name these, especially for monitoring fermentation later. Add the temperature and how long each step in the fermentation schedule will last in days. Lastly add any notes for yourself.

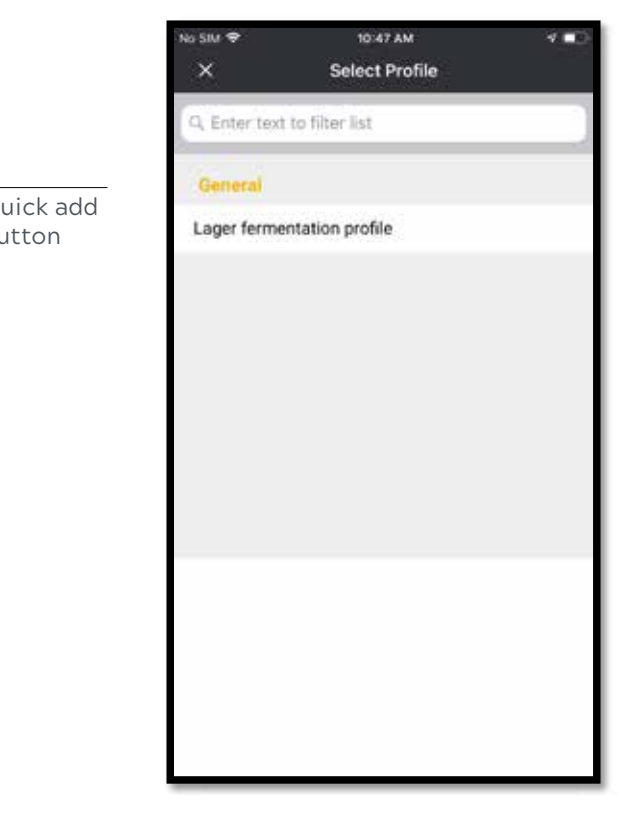

#### TIP - Quick add button

Tap the 'quick add' button to use a preconfigured mash or fermentation profile that you have designed previously. Select it from the list of profiles available. See preferences/profiles section for more details.

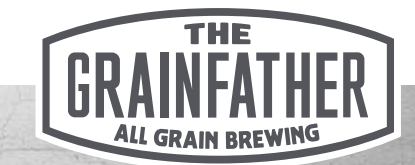

# Creating a recipe - Process/Steps Part 2

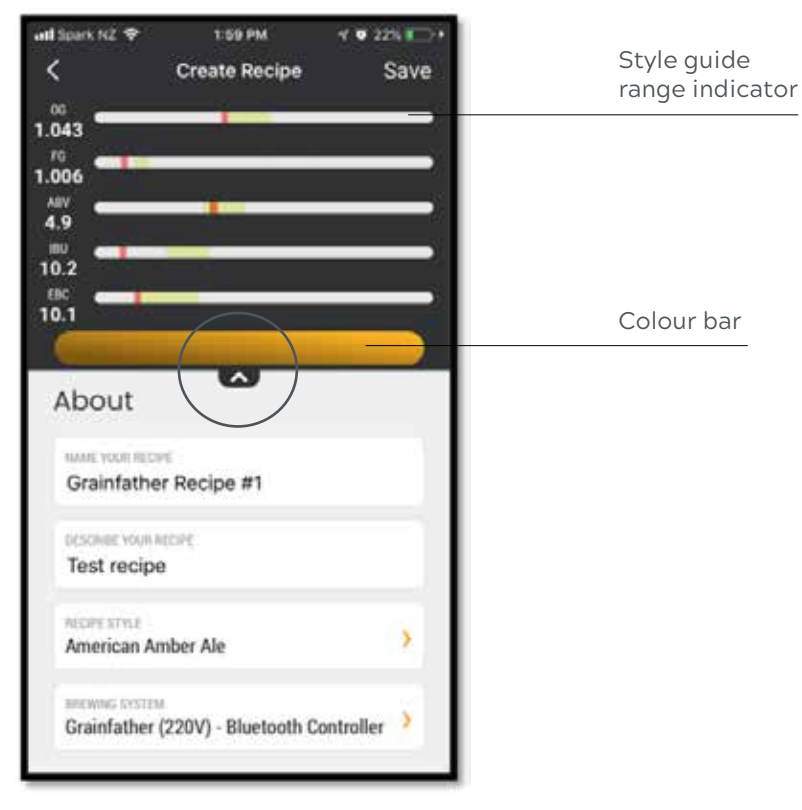

#### 3.

Tap the toggle arrow at the top of the recipe for your recipe's final properties. The colour 'bar' shows an indication of your beer's final colour. This also compares your recipe to the guidelines of the style you have previously selected.

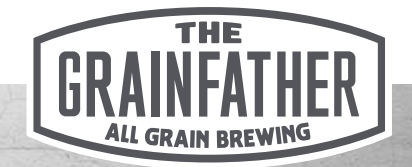

# Importing a recipe/XML

| No SIM 4 | P 1:56 PM                                               | A 🕞   |
|----------|---------------------------------------------------------|-------|
|          | PacificNWPaleAle.xml<br># Modified 14 Dec 2016          |       |
|          | PacificNWPaleAle.xml<br># Modified 19 Dec 2016          |       |
|          | Pale Ale,xml<br>m Modified 11 Jan 2017                  |       |
|          | Panhead Supercharger.xml<br># Modified 14 Dec 2016      | 60.°  |
|          | PaulWicksteedSuperCharger.xml<br>= Modified 19 Dec 2018 |       |
| •        | Plain APA 202.xml<br># Modified 11 Jan 2017             |       |
|          | Poyete bio.xml<br>= Modified 9.Jan 2017                 |       |
|          | saaz-single-hop.xml<br># Modified 9 Jan 2017            |       |
|          | saaz-single-hop[1].xml<br># Modified 9 Jan 2017         | +     |
| G        | ☆ ஃ                                                     | Files |

#### 1.

Navigate to the file location, where you have stored the XML file on your device I.e. 'Files/Documents' section.

|                               |                                                | 1:58 PM    |                         | 4.            |
|-------------------------------|------------------------------------------------|------------|-------------------------|---------------|
| Paci<br>= M                   | PacificNWPaleAle.xml<br>= Modified 18 Dec 2018 |            |                         |               |
| Paci                          | ficNWPale                                      | Ale.xml    |                         | ***           |
| Pale A M                      | Ale.xml<br>offied 11 days                      | 2012       |                         | Ţ             |
| Panl                          | head Super                                     | rcharger.x | ml<br>Prog              |               |
|                               |                                                |            |                         |               |
|                               |                                                |            |                         |               |
| -                             | ٠                                              | ۵          | <u></u>                 |               |
| Add to Notes                  | Add 10<br>Health                               | Drive      | Copy to<br>Crainfather  | e e e<br>More |
| Add to Notes                  | Add 10<br>Health                               | Drive      | Copy to<br>Grainfather  | e e e         |
| Add to Notes<br>Save to Files | Add 10<br>Health                               | Drive      | Copy to<br>Crainfaither | More          |

#### 2.

Select the 'Open with' option or the function on your device that displays further options. If you have the Community App installed, you see an option to 'copy to Grainfather'. Select this option.

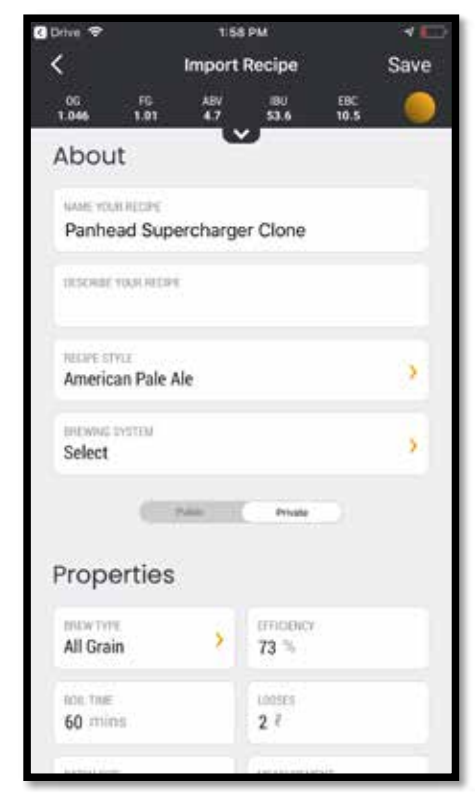

#### 3.

After a brief loading screen, your recipe will be imported, and the app will display the recipe details. Proceed to name and edit the recipe as needed and then save. You can then find the recipes in your library to now use with brew sessions.

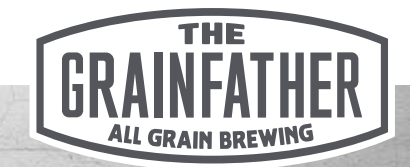

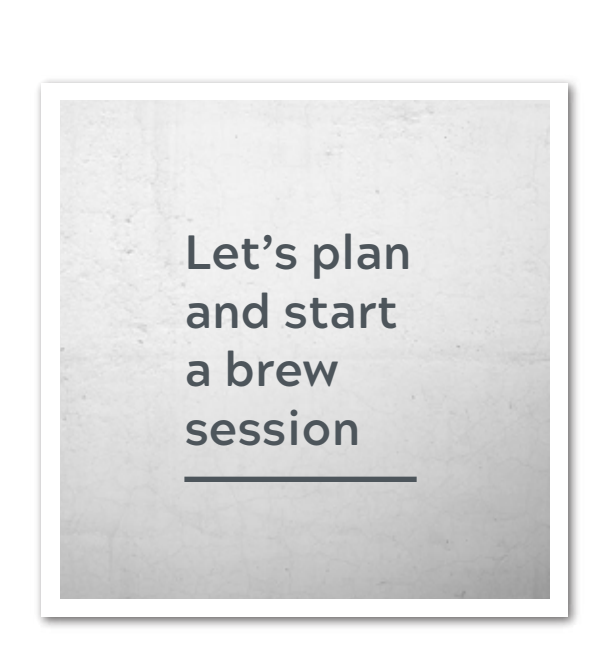

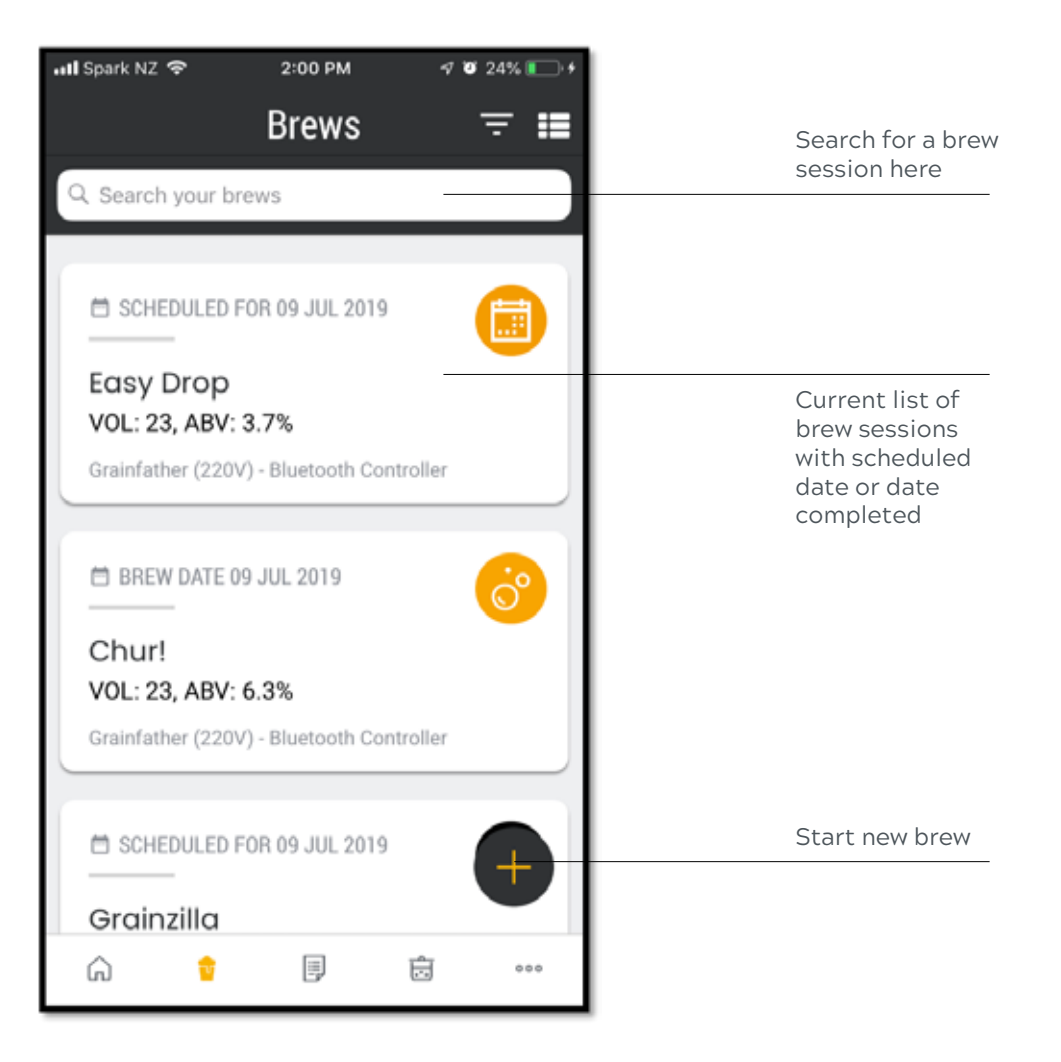

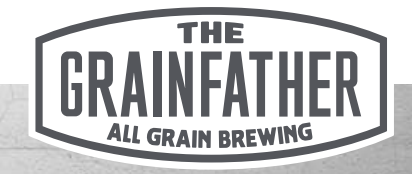

### **Brew Session - Planning**

| ati Spark NZ 🗢           | 2:02 PM<br>Session Details | <ul> <li>✓ ● 25% ● +</li> <li>Save :</li> </ul> |
|--------------------------|----------------------------|-------------------------------------------------|
| •                        | Grainzilla                 | 8                                               |
| Propertie                | es                         |                                                 |
| onew oute<br>09 Aug 2019 | > Visibility<br>Private    |                                                 |
| status<br>Planning       |                            |                                                 |
| Calenda<br>Notes         | r Events                   | . *                                             |
|                          | Set Delay                  |                                                 |
|                          | Start Brew                 |                                                 |

#### 1.

Start by selecting the recipe you will be brewing. You can also choose to start a new recipe here, see the recipe creation section for more details on how to do this. Then choose the date you plan to brew and set the visibility of the session to public or private.

|            |             |         | 5 <b>.</b> |
|------------|-------------|---------|------------|
| Cancel D   | elayed Sess | Done    |            |
|            |             |         |            |
| Date       | Hours       | Minutes |            |
|            |             |         |            |
|            |             | 0       |            |
|            | 1           | 1       | am         |
| Tue 16 Jul | 2           | 2       | pm         |
| Wed 17 Jul | 3           | З       |            |
| Thu 18 Jul | 4           | 4       |            |
|            |             |         |            |
|            |             |         |            |
|            |             |         |            |
|            |             |         |            |
|            |             |         |            |
|            |             |         |            |
|            |             |         |            |
|            |             |         |            |
|            |             |         |            |
|            |             |         |            |
|            |             |         |            |
|            |             |         |            |

Choose to add a calendar event to any personal calendar on your device. Also when using the Grainfather Connect Controller, you may program the 'delayed start' feature here. See Controller instructions for details.

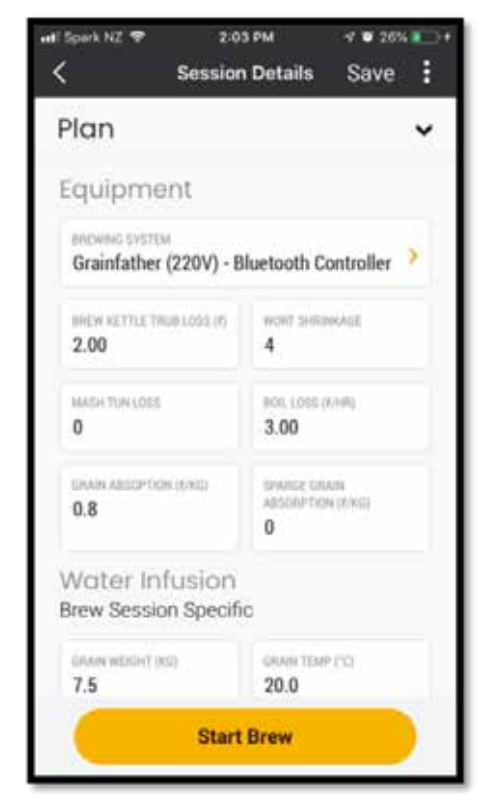

#### 3.

Now select the equipment you will be brewing with. Choose equipment you have previously set up or for new equipment view the equipment section in this guide for more details. The values will be pre-loaded as per your recipe and equipment, but you can modify these values here before you save your planning session.

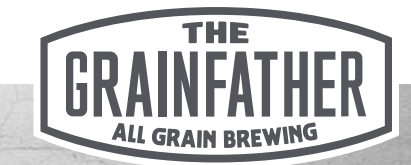

### **Brew Session - Brew Day**

| ati Spark NZ 🗢                      | 2:03 PM                | -4 🐨 26%                           | - |
|-------------------------------------|------------------------|------------------------------------|---|
| < Se                                | ssion Details          | Save                               | 1 |
| Brew                                |                        |                                    | • |
| Mash                                |                        |                                    |   |
| мазирн<br>e.g. 5.4                  | MASH YM<br>R. G. 90    | MASH TIME (MNQ)<br>0. (J. 100)     |   |
| MASH START TEMP                     | MASHEN                 | I TEMP                             |   |
| Boil                                |                        |                                    |   |
| PRE BOIL GRAVITY (1.X<br>e.g. 1.057 | од ряк вок.<br>е.д. 21 | PHE BOX, VOLUME (1)<br>P. Q. 21,00 |   |
| NOL THE (MIN)                       | POST BOQ<br>m.g. 25    | гот вов. volume (r)<br>n.g. 25.00  |   |
| Ferment                             |                        |                                    | > |
|                                     | Start Brew             |                                    |   |

#### 1.

Save your planning session if you have not already and look forward to the brew day ahead. When you come to your brew day or you would like to brew right away, simply select the 'Start Brew' button. The 'mash' and 'boil' sections are for notes taken during your brew day. These will be populated as you add them during the brew session.

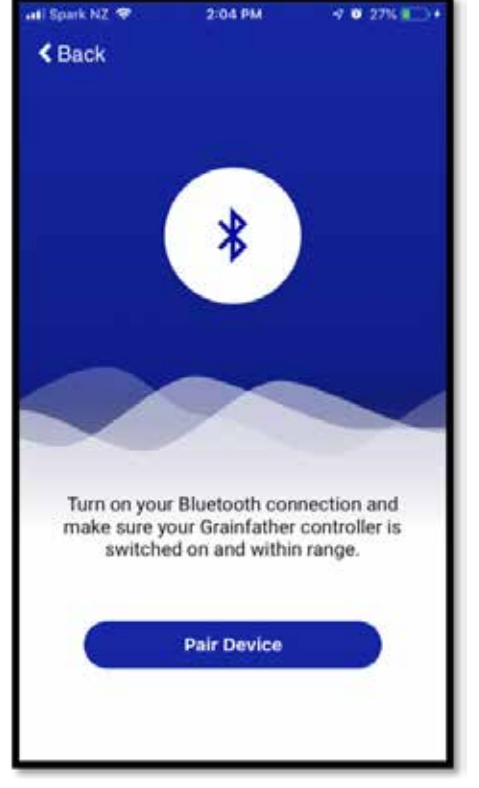

#### 2.

If you are using the Grainfather Connect Controller in your equipment profile, you will be asked to connect. Make sure the controller is powered on and activate 'Bluetooth' on your app device before selecting the 'Pair Device' button to start searching for the controller to connect to. Make sure your device's location services are activated.

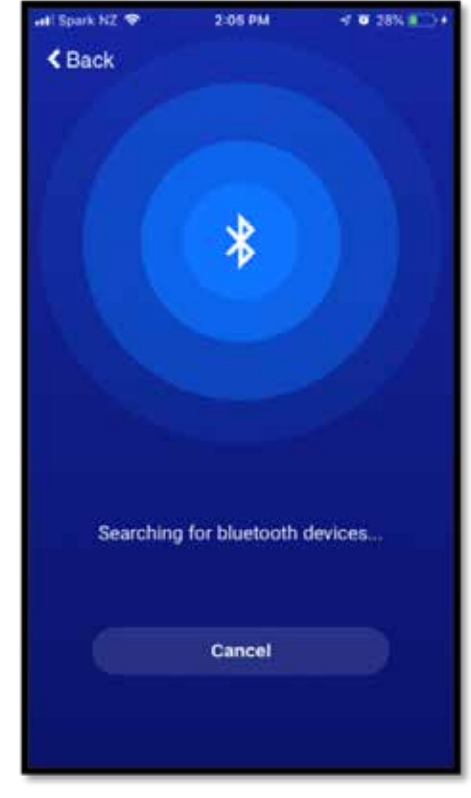

#### 3.

If you are having trouble connecting, make sure that you are within range of the controller or that you are not currently connected to another Bluetooth device already. If your Bluetooth is not currently on, the app will request permission for the connection to be made.

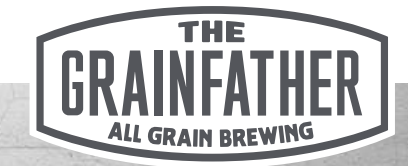

### Brew Day - Grainfather Bluetooth Controller Auto Mode

In Auto Mode the app will drive your brew day, automatically progressing the session through each step. The new messaging system will prompt you with alerts and show you the time remaining on each step according to your recipe. You can skip ahead and back to steps using the controls on the messaging system.

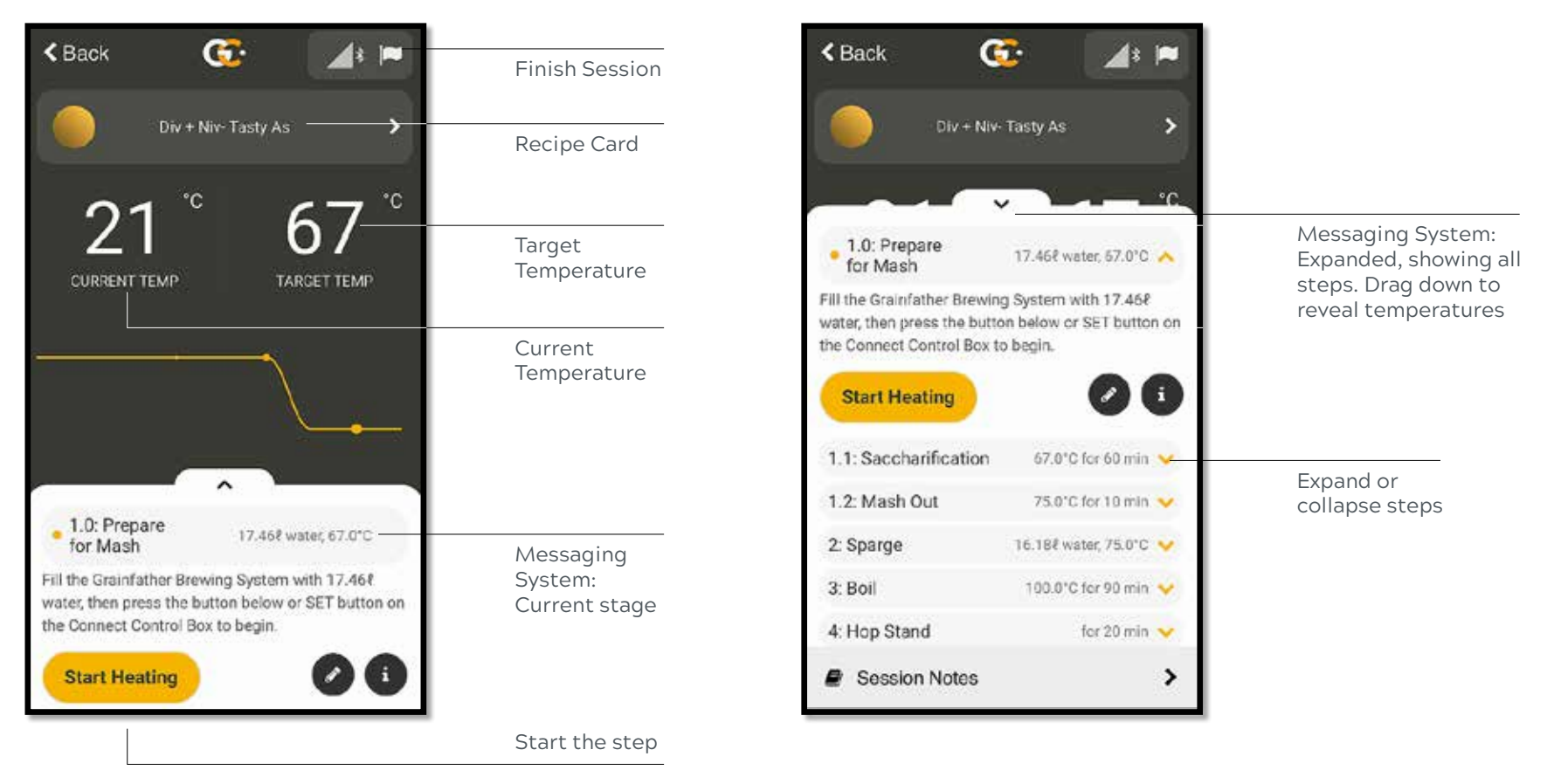

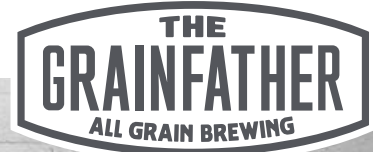

### Brew Day - Grainfather Bluetooth Controller Auto Mode

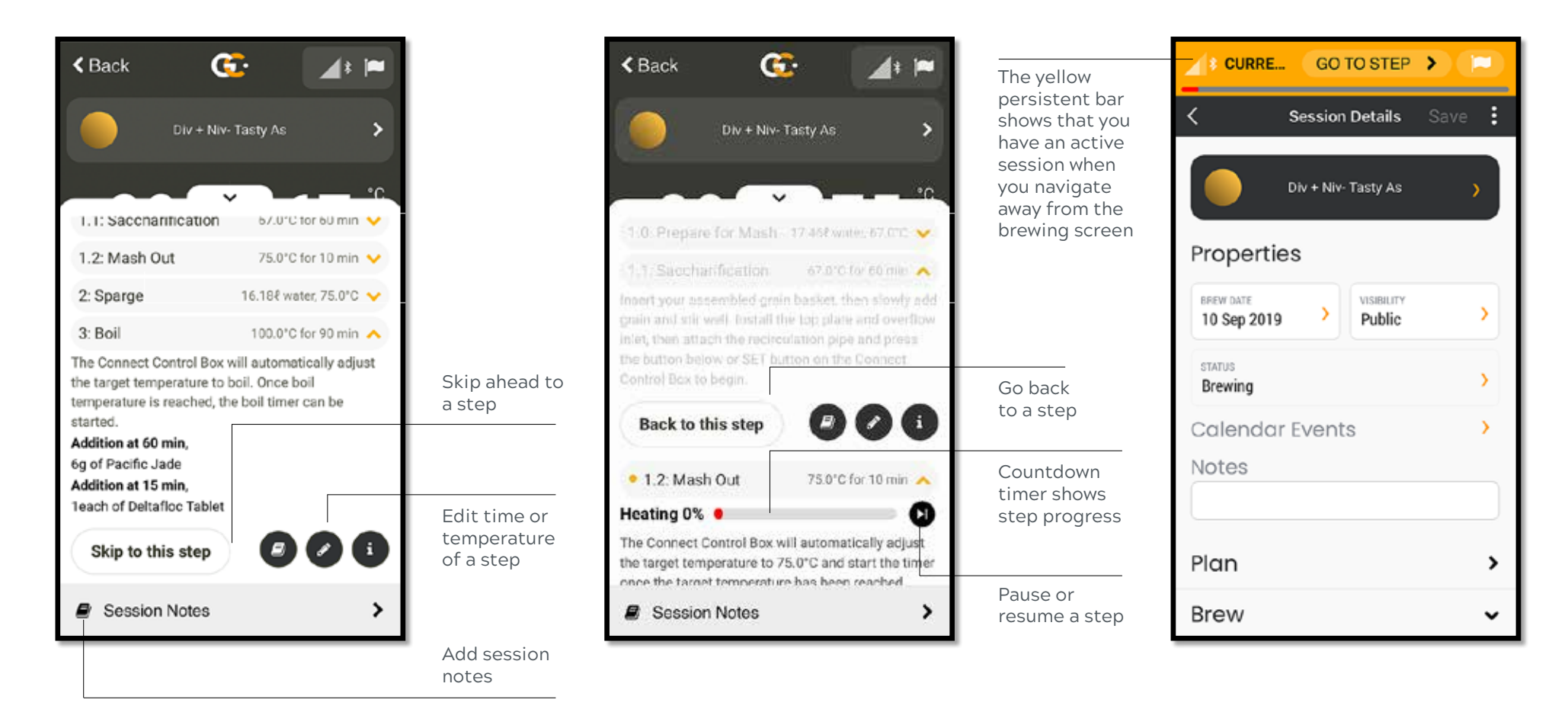

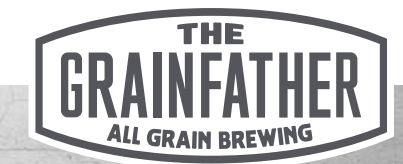

# Controlling your Grainfather without a recipe or session (Manual Mode)

In Manual Mode you can use your device to control the Grainfather without a recipe or session associated to your brew. It simply turns your device into a remote control for the basic functions of the Grainfather system

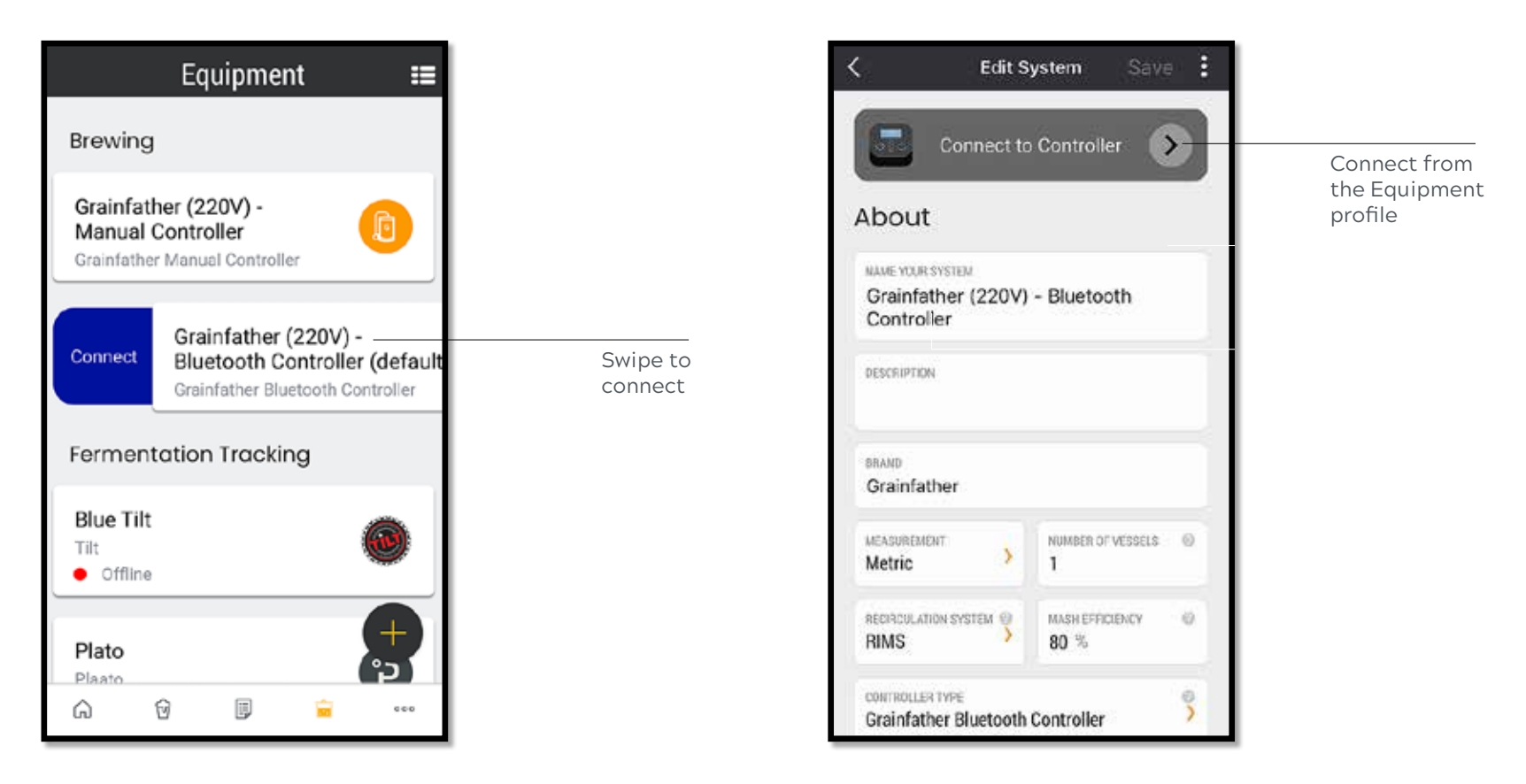

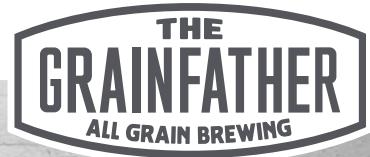

### Manual Mode Brewing Screen

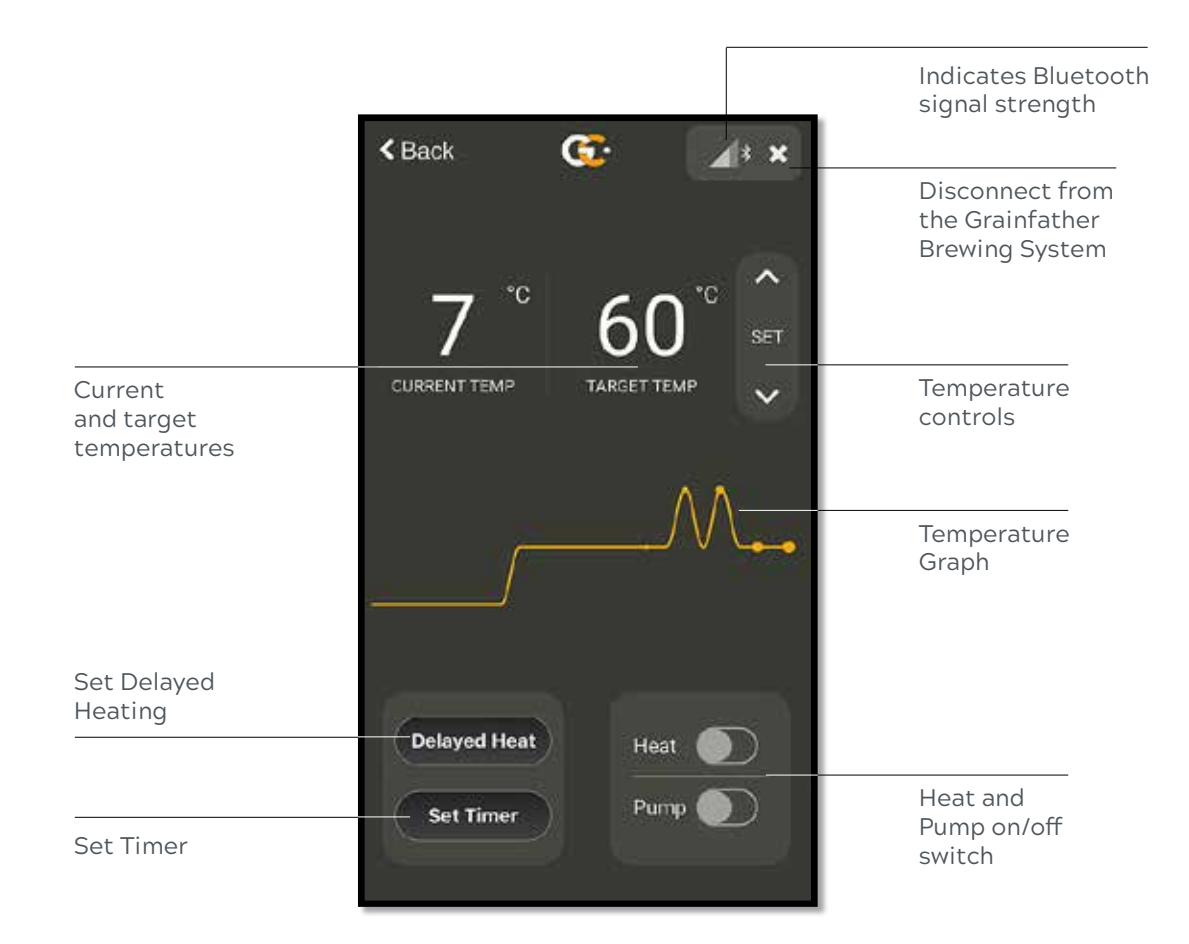

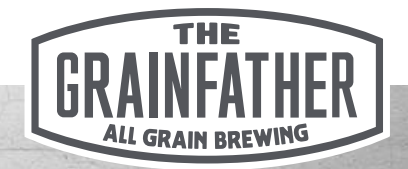

### **Brew Session - Fermentation Tracking**

| No SIM 🗢 | 12:37 PM                                         | Å.       |
|----------|--------------------------------------------------|----------|
| <        | Session Details                                  | Save 🚦   |
| Fermen   | tation Tracking                                  |          |
|          | Add Device                                       |          |
| • Target | Temperature 🔍 Timeline                           | + ADD    |
| 25 Tanda | x, Jul 9, 10:00-11,88                            | 1.072    |
| 2.01     |                                                  | 1.098    |
| 20       |                                                  | 1.040    |
| 35       |                                                  | 1.024    |
|          | irget Temperature: 19.0 C                        | 1.008    |
|          |                                                  | 0.992    |
|          |                                                  | 0.976    |
| 0        |                                                  | 0.965    |
| G        | Golme 1<br>12 <sup>1</sup> 34 96 <sup>1</sup> 34 | л м<br>П |
|          |                                                  |          |
| 1000     |                                                  |          |

#### 1.

By the time you come to the fermentation stage of your brew session, if you have not added a fermentation tracking device to the session you can do so now by selecting the 'Add Device' button. If you have not previously set a device up, you can also do so now. Review the 'Equipment Set Up' section of this guide for more details.

### Equipment citrus\_lager G Grainfather Conical Online Grapefruit G Grainfather Conical Online homebrew1 G Grainfather Conical Offline homebrew2 ß Grainfather Conical • Offline NASA\_pale Grainfather Conical Ĥ

#### 2.

Once your fermentation tracking equipment is active and is sending data to the cloud, you can manage and monitor the 'live' data from the Grainfather Community App.

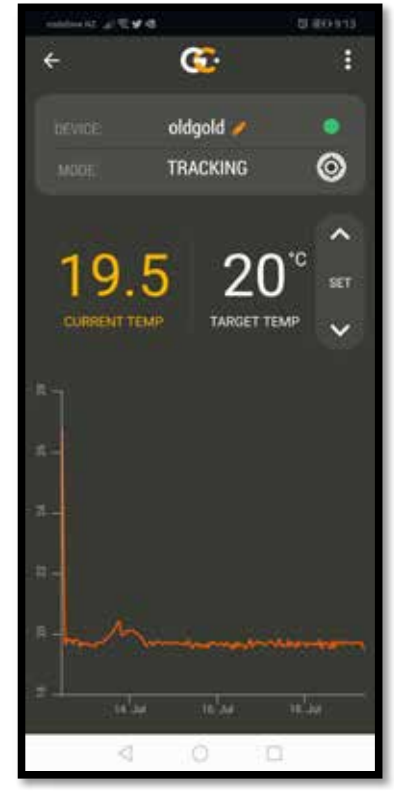

#### 3.

Select the device you would like to view. You will then be able to see the current temperature status and review the fermentation schedule with historical data plotted on the graph. \*Note - if the device loses wireless network connection, the graph will not plot that data, but will continue to plot data points on the same graph once the connection is re-established.

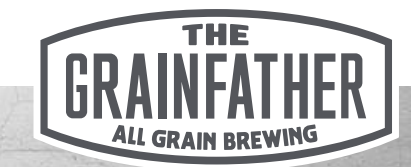